# 청년일자리도약장려금 곡용24대민포털

2025.01

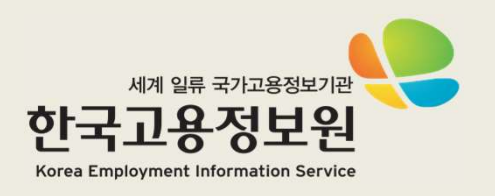

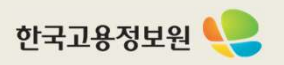

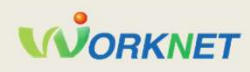

### 1 참여신청서 처리 절차

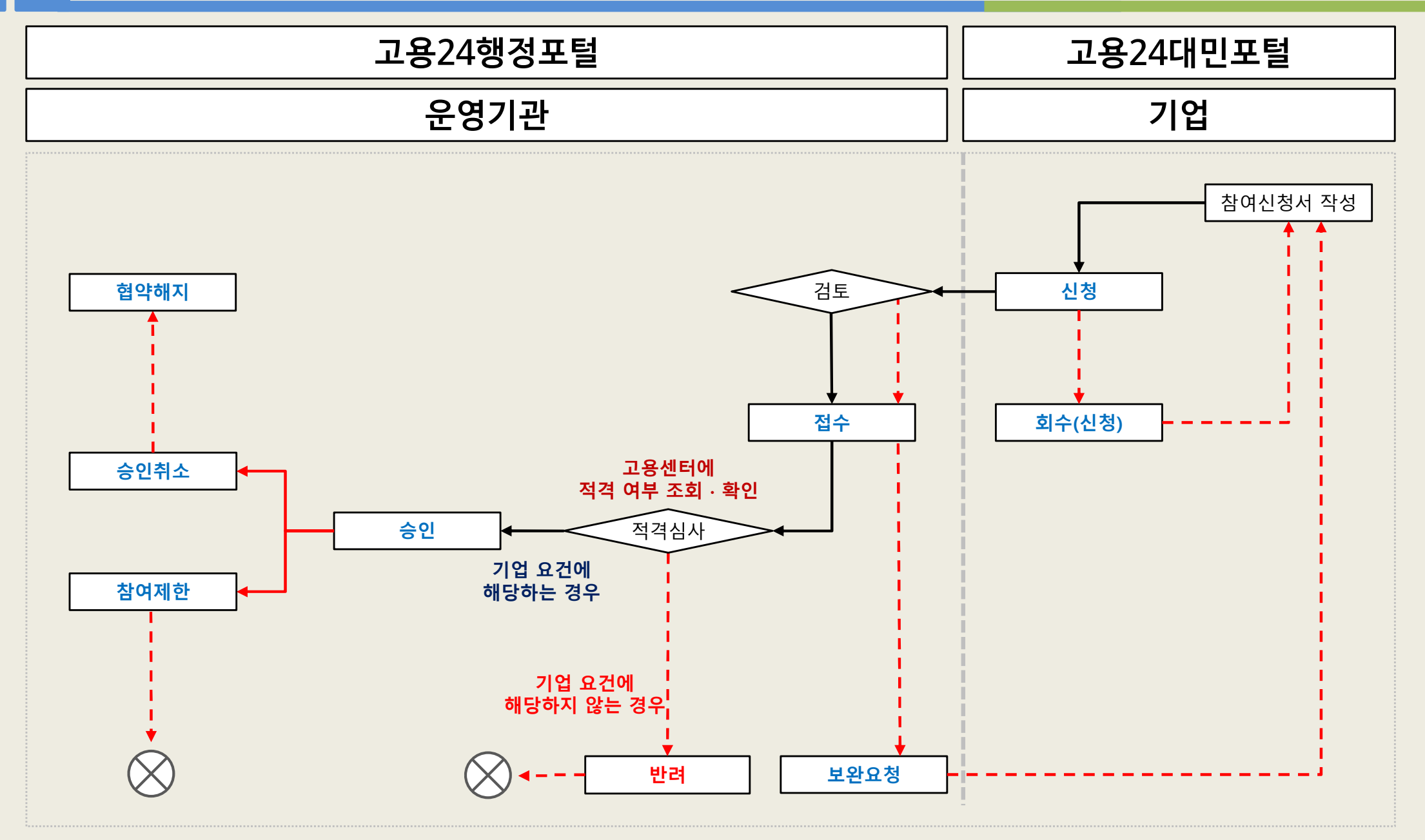

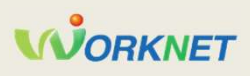

|                                          |                                                                             |                                                                         | 요약                             |      |
|------------------------------------------|-----------------------------------------------------------------------------|-------------------------------------------------------------------------|--------------------------------|------|
| : 이 누리집은 대헌민국 공식 전자정목                    | 후 누리집입니다.                                                                   |                                                                         | <u>고용24 대민포털 홈페이지</u>          |      |
| 개인 기업                                    |                                                                             | C 기업 공지 테스트 (자세히 보기)                                                    | 로그인                            |      |
| ☞ 고용24                                   | 채용지원 직업 능력 개발 기업지원금 확                                                       | 로그인 파린가일 이용안내 철문과 답변 원국자원<br>인 및 신고 <u></u> 전체메뉴                        | 1 · 공동인증서로 로그인<br>(사업자등록번호 기준) |      |
| 전체 · 필요한<br>Q 추천검색어 루별고용속진장려<br>청년일자리도약정 | 지비스를 찾아보세요 Q 프 내 신청 조회<br>대금 근로개약시 법정의무교육 이직확인시 육아휴직확인처<br>29러금 청년자용특별장려금 1 | 인 하시면 아래의 서비스를 이용할 수 있어요.<br>응 중명서 발급<br>해택 확인 응 잡케어(직업추천, 경력관리)<br>로그인 | •대리인 도약장려금 업무수                 | 행 불가 |
| 자주찾는<br>서비스<br>1/3                       | 출산육야기 지원금 고령자 고용 지원금 이직확인서 신고 구                                             | 인신칭관리 사업주근로자선택                                                          |                                |      |
| 지원 제도<br>취업과 관련한 다양한 지원 제도를 소<br>개인 기업   | 내해 드려요. 아래에서 궁금하신 주제를 클릭해 주세요.                                              | 더보기 >                                                                   |                                |      |
|                                          | <u>www.work24.go.kr</u>                                                     |                                                                         |                                |      |

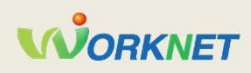

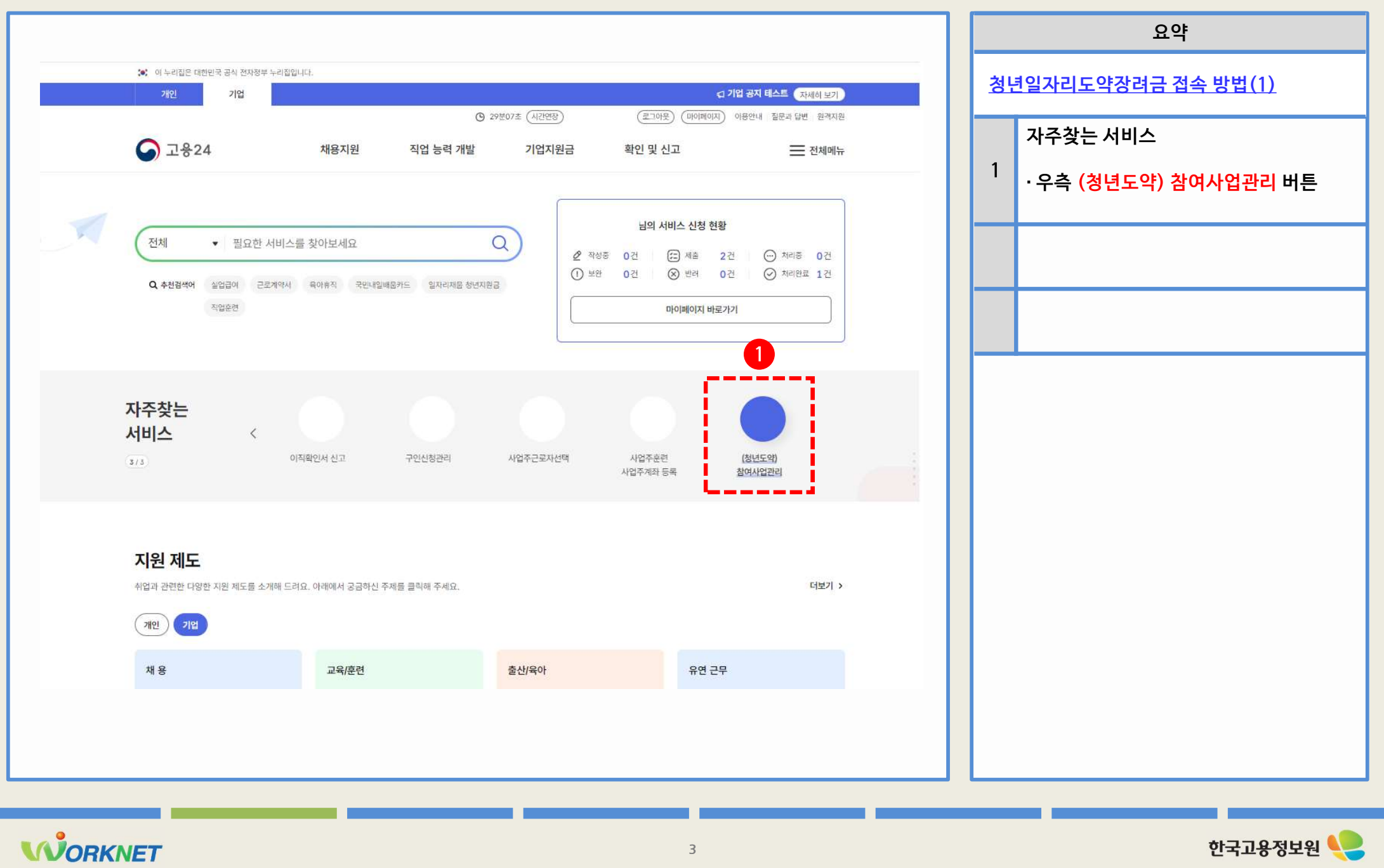

한국고용정보원 🍋

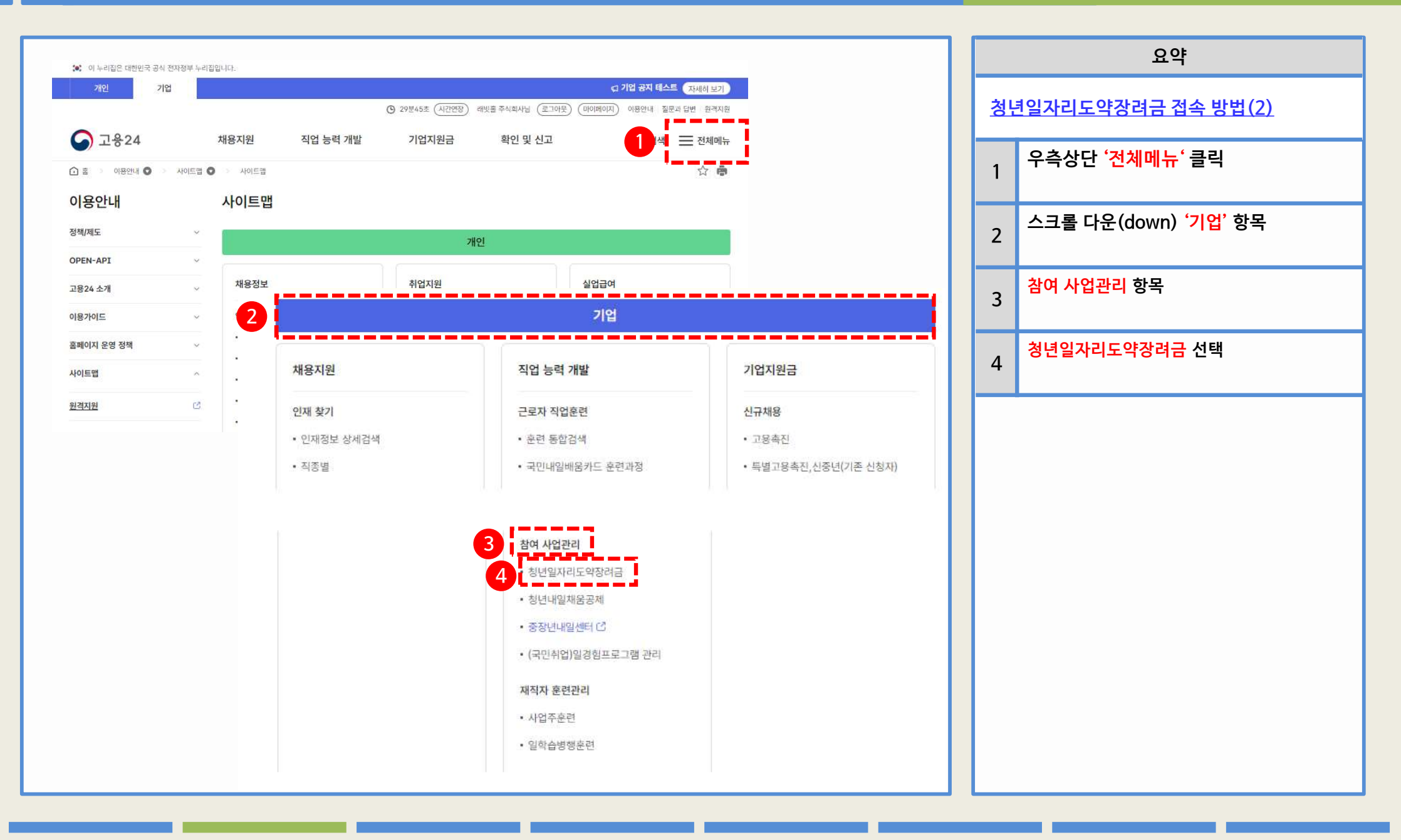

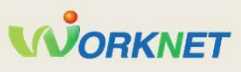

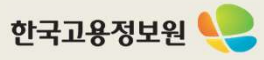

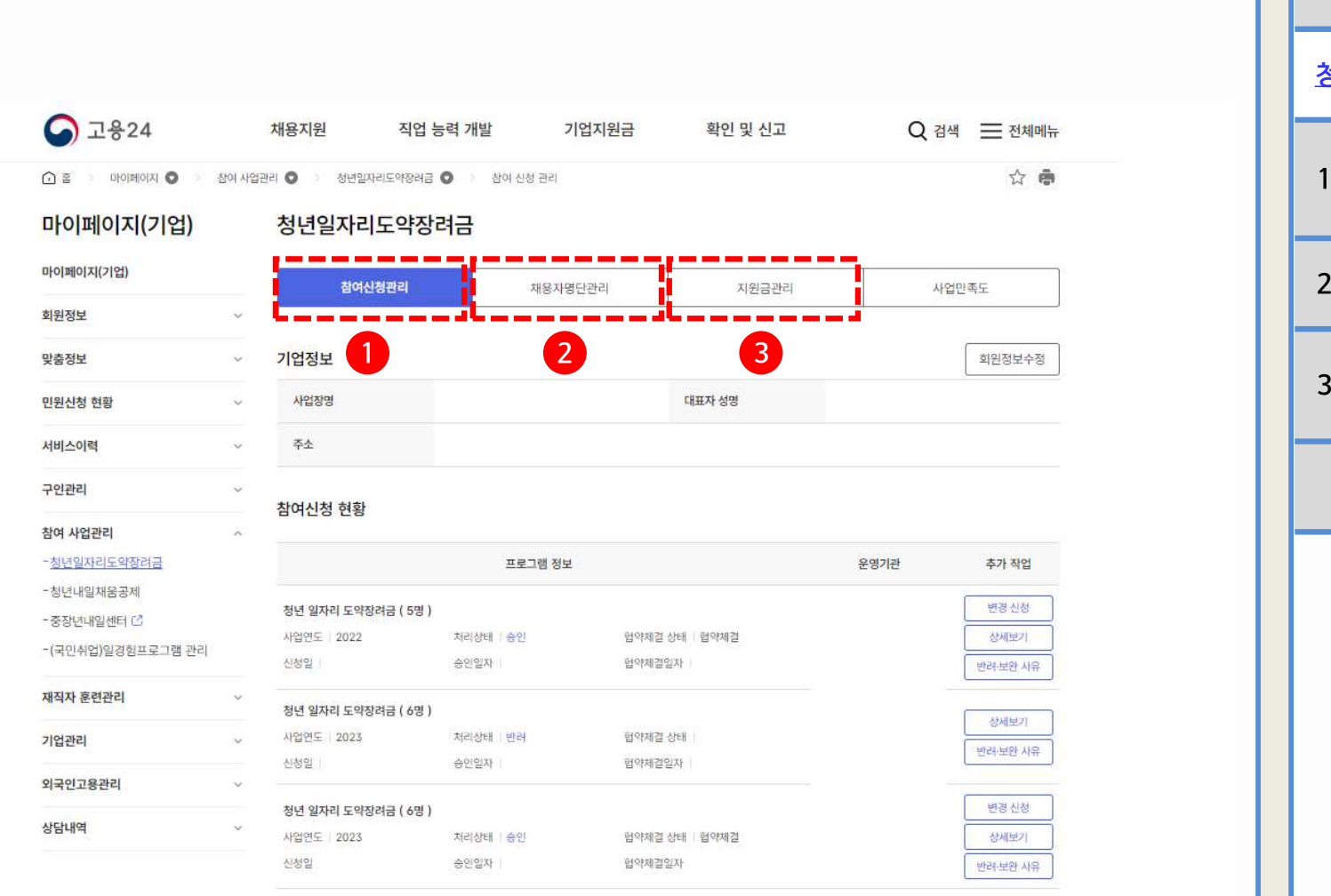

|    | 요약                                                                   |
|----|----------------------------------------------------------------------|
| 청년 | <u> </u>                                                             |
| 1  | <mark>참여신청서</mark> 관리<br>· 참여신청서 신청 및 조회<br>· 참여신청서 변경 신청 및 조회       |
| 2  | <mark>채용자명단제출서</mark> 관리<br>· 채용자명단제출서 신청 및 조회                       |
| 3  | <mark>지원금신청서</mark> 관리<br>· 지원금신청서 신청 및 조회<br>· 장기인센티브(24개원) 신청 및 조회 |
|    |                                                                      |
|    |                                                                      |
|    |                                                                      |
|    |                                                                      |
|    |                                                                      |
|    |                                                                      |
|    |                                                                      |

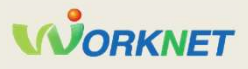

### 1 청년 일자리 창출 지원 사업 홈페이지 – 참여신청서 목록

| 처녀인자리도야자                            | 려그                           |                       |                    |                    |                        |   | 요약                                                                                         |
|-------------------------------------|------------------------------|-----------------------|--------------------|--------------------|------------------------|---|--------------------------------------------------------------------------------------------|
| 002/19270                           | -10                          |                       |                    |                    |                        | 2 | 업 참여신청서 작성 화면                                                                              |
| 참여신청관리                              | 채용자명단관                       | 리                     | 지원금관리              |                    | 사업만족도                  |   | 참여신청                                                                                       |
| 기업정보                                |                              |                       |                    |                    | 회원정보수정                 | 1 | · <u>2025년 사업참여 신청(25.1.23일부터)</u>                                                         |
| 사업장명                                |                              | 대표                    | 자 성명               |                    |                        |   | 변경신청                                                                                       |
| 주소                                  |                              |                       |                    |                    |                        | 2 | · 참여기업은 입력한 담당자정보, 채용계획에<br>대해 변경신청을 할 수 있음<br>· 운영기관 담당자가 변경신청 내용 확인 후 승<br>인처리 시 변경내용 반영 |
| 참여신청 현황                             |                              |                       |                    |                    |                        |   | 반려·보완사유                                                                                    |
|                                     | 프로그램 정보                      |                       |                    | 운영기 <mark>관</mark> | 추가 작업                  | 3 | · 운영기관에서 참여신청서를 반려 또는 보완<br>을 요청하였을 경우, 요청 사유 확인 가능                                        |
| 청년 일자리 도약장려금 (5명)                   |                              |                       |                    |                    | 2 변경신청                 |   | -                                                                                          |
| 사업연도 2022                           | 처리상태 승인                      | 협약체결 상태 👘             | 법약체결               |                    | 상세보기                   |   |                                                                                            |
| 신청일   2022-01-28                    | 중인일자   2022-01-28            | 협약체결일자   2            | 022-01-28          |                    | 3 반려·보완 사유             |   |                                                                                            |
| 청년 일자리 도약장려금 ( 6명 )                 |                              |                       |                    |                    | ANNUE 21               |   |                                                                                            |
| 사업연도   2023                         | 처리상태 반려                      | 협약체결 상태               |                    |                    | SALE?                  |   |                                                                                            |
| 신청일   2023-01-09                    | 승만일자                         | 협약체결일자                | •                  |                    | 민더·모란 사규               |   |                                                                                            |
| 신청일   2023-01-09<br>다 사업참여 신청서 작성 시 | 승인일자  <br>  문의사항이 있을 경우 '운영기 | 럽약제결일자<br>안에 문의하여 주시기 | 1<br>바랍니다. 2024년 / | 1입참여신청 20          | 반려·보안 사유<br>25년 사업참여신청 |   |                                                                                            |

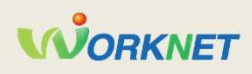

|                                  |                                                          |                            |                                       |                  | 요약                                                                                                    |
|----------------------------------|----------------------------------------------------------|----------------------------|---------------------------------------|------------------|----------------------------------------------------------------------------------------------------|
| 담당 운영기관 선택                       |                                                          |                            | (• 표시된 부분은 필수 입력 항복입니다.)              | <u>기</u> 역<br>운영 | <u>업 참여신청서 작성 화면</u><br>영기관 및 대표 사업장                                                                                                    |
| <sup>담당운영기관</sup> •<br>대표 사업장 현황 | 담당운영기관물 입력해 주세요.                                         | 운영기관 검색                    |                                       | 1                | (필수) 운영기관 찾기<br>· 운영기관 검색 팝업으로 선택<br>· 신청 가능한 운영기관 목록 제공<br>· 운영기관 관리는 고용센터 담당자 역할<br>(추가 삭제 문의는 고용센터 문의 )                               |
| 사업연도<br>사업장명<br>사업자등록번호          | 2025<br>* 사업연도를 반드시 확인 후 신청하시길 바<br>랍니다. 신청 이후 수정 볼가합니다. | 기업유형 *<br>대표자 성명<br>법인등록번호 | ○개인 ○법인                               | 2                | (필수) 관리번호 찾기<br>· 기업 사업자등록번호로 조회되는 유효한 고<br>용보험사업장 목록 제공<br>· 우선지원대상기업(대규모기업 제외)<br>· 고용보험관리번호가 7로 끝나는 사업장 제외<br>· 소멸일자가 1년이상 경과된 사업장 제외 |
| 3<br>입종<br>주소                    |                                                          | 고용보험<br>사업장관리번호 •          | ····································· | 3                | 관리번호 찾기에서 선택한 고용보험사업<br>장 정보 (업종, 소재지, 피보험자 수*)<br>• 피보험자 수 : 참여신청 직전 월말부터 이<br>전 1년간 평균 고용보험 피보험자 수가 조<br>회 (소수점 둘째 자리에서 올림)            |
| 피보험자 합계 *<br>대표 사업장 등록 시 주       | 명<br>S의사항                                                | 설립일                        | ~                                     | 4                | <ul> <li>※ 피보험자 수는 수정 불가<br/>(조회된 값을 그대로 사용)</li> <li>사업연도</li> <li>· 신청할 때 반드시 사업연도를 확인 후 신청하<br/>시길 바랍니다.</li> </ul>                   |
| 네표 시입장 등속 시 가                    | -148                                                     |                            |                                       |                  | · 신경알 때 만드/<br>시길 바랍니다.                                                                                                    |

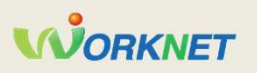

#### 1 고용24 대민포털 – 참여신청서 작성(2)

|                     |   |                 |           |   | 요약                                                                                                    |
|---------------------|---|-----------------|-----------|---|----------------------------------------------------------------------------------------------------|
|                     |   |                 |           |   | <u>기업 참여신청서 작성 화면</u><br>관련 사업장 현황                                                                                                    |
| 관련 사업장 현황           |   |                 | 추가 + 식제 - |   | <ul> <li>(선택)관련 사업장 작성</li> <li>· 관리번호 찾기로 관련 사업장 추가 가능</li> <li>· 대표 사업장 등으로 등록한 사업장은 관련사<br/>업장으로 등록 불가</li> <li>· 피보험자 수 : 참여신청 직전 월말부터 이전<br/>1년간 평균 고용보험 피보험자 수가 조회<br/>(소수점 둘째 자리에서 올림)</li> </ul> |
| 사업 <mark>장</mark> 명 |   | 업종              |           |   | (단, 고용보험 신규성립일로부터 참여신청 직<br>전 월까지의 기간이 1년이 되지 않는 경우, 신<br>규 성립 일이 속한 월부터 참여신청 직전 월까                                                                                                    |
| 사업자등록번호             |   | 고용보험<br>사업장관리번호 | 관리번호 검색   | ŀ | 지의 평균 고용보험 피보험자 수가 조회)                                                                                                    |
| 피보험자 합계             | B | 설립일             |           |   |                                                                                                    |
| 주소                  |   |                 |           |   |                                                                                                    |
|                     |   |                 |           |   |                                                                                                    |
|                     |   |                 |           |   |                                                                                                    |
|                     |   |                 |           |   |                                                                                                    |
|                     |   |                 |           |   |                                                                                                    |
|                     |   |                 |           | L |                                                                                                    |

8

#### 1 고용24 대민포털 – 참여신청서 작성(3)

|                         |                                                |        | 요약                                                                                                    |
|-------------------------|------------------------------------------------|--------|----------------------------------------------------------------------------------------------------|
|                         |                                                | 2<br>7 | <u>업 참여신청서 작성 화면</u><br>준 피보험자 수, 지원한도                                                                                                    |
| 기준 피보험자수, 지             | 원한도                                            |        | 기준 피보험자 수                                                                                                    |
| 기준 피보험자 수 *<br>(사업장 합산) | 명 * 대표 및 관련 사업장의 피보험자 수 합산 후 평균 산출, 소수점 이하는 볼림 |        | · 대표 및 관련 사업장의 피보험자 수 합산<br>(소수점 이하 올림)<br><mark>※ 수정 불가</mark>                                                                                                    |
| 지원한도 ®                  | 명 수도권 기업여부 이 아수도권 이 바수도권                       |        | (필수) 수도권 기업여부<br>· 대표 사업장 주소를 기준으로 설정                                                                                                    |
|                         | * 기준 피보랩자 수(수도권 50%, 비수도권 10<br>0%)로 조회        | 1      | ※ 기업에서 직접 수정 가능                                                                                                    |
|                         |                                                |        | 지원한도                                                                                                    |
| 매출액심사제외 🍍               | □ 매출액 심사 제외(면세법인사업자 등 매출액 심사 제외 경우) 2          |        | · 수도권 기업여부가 수도권인 경우, 기준 피보                                                                                                    |
| 사업개시일 *                 | YYYY-MM-DD 변 매출액 • 외                           |        | 험자 수의 50% (소수점 이하 올림)<br>· 수도권 기업여부가 비 수도권인 경우, 기준<br>피보험자 수의 100% (소수점 이하 올림)<br><mark>※ 수정 불</mark> 가                                                                                                    |
| 매출액 시작일 📍               | YYYY-MM-DD     해출액종료일     YYYY-MM-DD           |        | 매출액                                                                                                    |
| L                       |                                                | 2      | · (업력 1년 이상 기업의 경우) 연 매출액이<br>'기준 피보험자수 * 1,900만원' 값 보다 큰 경<br>우에만 지원함<br>※ 연 매출액 = {매출액 / (매출액 종료일 – 매<br>출액시작일) } X 365<br>· 기업은 전년도 혹은 전전년도 매출액 중 더<br>높은 매출액을 선택하여 제출 가능<br>· 업력 1년미만은 매출액 심사 없음<br>(사업개시일 기준 체크) |

| 1 1 2 값 0 / 2 ¾ 0 ¼ ¾ 1 ½ ½       1 2 ⅔ 0 / 2 ¾ 0 ¼       1 2 ⅔ 0 / 2 ¾ 0 ⅓         1 2 3 √ 2 ⅓       1 2 ⅔ 0 ¼ ⅔ 1 №       1 2 ⅔ 0 ¼ ⅔ 1 №       1 2 ⅔ 0 ¼ ⅔ 1 №         1 2 3 √ 2 ⅓       1 2 ⅔ 0 ¼ ⅔ 1 №       1 2 ⅔ 0 ¼ ⅔ 1 №       1 2 ⅔ 0 ¼ ⅔ 1 №       1 2 ⅔ 0 ¼ ⅔ 1 №       1 2 ⅔ 0 ¼ ⅔ 1 №       1 2 ⅔ 0 ¼ ⅔ 1 №       1 2 ⅔ 0 ¼ ⅔ 1 №       1 2 ⅔ 0 ¼ ⅔ 1 №       1 2 ⅔ 0 ¼ ⅔ 1 №       1 2 ⅔ 0 ¼ ⅔ 1 №       1 2 ⅔ 0 ¼ ⅔ 1 №       1 2 ⅔ 0 ¼ ⅔ 1 №       1 2 ⅔ 0 ¼ ⅔ 1 №       1 2 ⅔ 0 ¼ ⅔ 1 №       1 2 ⅔ 0 ¼ ⅔ 1 №       1 2 ⅔ 0 ¼ ⅔ 1 №       1 2 ⅔ 0 ¼ ⅔ 1 №       1 2 ⅔ 0 ¼ ⅔ 1 №       1 2 ⅔ 0 ¼ ⅔ 1 №       1 2 ⅔ 0 ¼ ⅔ 1 №       1 2 ⅔ 0 ¼ ⅔ 1 №       1 2 ⅔ 0 ¼ ⅔ 1 №       1 2 ⅔ 0 ¼ ⅔ 1 №       1 2 ⅔ 0 ¼ ⅔ 1 №       1 2 ⅔ 0 ¼ ⅔ 1 №       1 2 ⅔ 0 ¼ ⅔ 1 №       1 2 ⅔ 0 ¼ ⅔ 1 №       1 2 ⅔ 0 ¼ ⅔ 1 №       1 2 ⅔ 0 ¼ ⅔ 1 №       1 2 ⅔ 0 ¼ ⅔ 1 №       1 2 ⅔ 0 ¼ ⅔ 1 №       1 2 ⅔ 0 ⅓ 3 ⅔ 1 №       1 2 ⅔ 0 ⅓ 3 ⅔ 1 №       1 2 ⅔ 0 ⅓ 3 ⅔ 1 №       1 2 ⅔ 0 ⅓ 3 ⅔ 1 №       1 2 ⅔ 1 №       1 2 ⅔ 1 №       1 2 ⅔ 1 №       1 2 ⅔ 1 №       1 2 №       1 2 №       1 2 №       1 2 №       1 2 №       1 2 №       1 2 №       1 2 №       1 2 №       1 2 №       1 2 №       1 2 №       1 2 №       1 2 №       1 2 №       1 2 №       1 2 №       1 2 №       1 2 №       1 2 №       1 2 №       1 2 №       1 2 №       1 2 №       1 2 №       1                                                                                                    |                                              |                                                                                                    |                                                      |                                       |    | 요약                                                                                                    |
|----------------------------------------------------------------------------------------------------|----------------------------------------------|----------------------------------------------------------------------------------------------------|------------------------------------------------------|---------------------------------------|----|----------------------------------------------------------------------------------------------------|
| 1 1 C + 1 C + 1 | 업 구분(지원대상                                    | 기업 여부 화인)                                                                                            |                                                      |                                       | 27 | <u>기업 참여신청서 작성 화면</u><br>기업구분, 채용계획                                                                                                    |
| $x_1 2 1 4 2$ $x_1 2 1 4 2$ $x_1 2 1 4 2 4 4 - 1$ $x_1 2 1 4 2 4 - 1 4 2 - 1 4 2 4 4 - 1$ $x_1 2 1 4 2 - 1 4 2 - 1 4 - 1 4 2 - 1 4 2 - 1 4 - 1 4 - 1$                                                           | 이 가 문 (가 온 가 온 가 온 가 온 가 온 가 온 가 온 가 온 가 온 가 | <ul> <li>□ 우선지원대상기업1 (피보험자 수 평</li> <li>□ 지식서비스산업2</li> <li>□ 청년창업기업</li> <li>□ 고용위기지역 기업</li> </ul> | 군을 소수 첫째자리에서 올림하여<br>신재생에너지산업3<br>미래유망기업<br>특별고용지원업종 | 5명 이상일 경우)<br>                        | 1  | 기업 구분<br>· 기업에서 해당하는 기업구분을 직접 선택<br>※ 시스템에서 정확한 해당 여부를 제공하지<br>않으니, 오프라인으로 확인하시길 바람<br>- 일부 구분에 대하여 '해당' 여부 조회 가능<br>별첨에 등록되어있는 업종코드는 조회 가능 |
| · 최대 10개까지 추가 가능       · 최대 10개까지 추가 가능                                                                                                    | 지원대상 기업 기준<br>용계획                            |                                                                                                    |                                                      | ····································· | 2  | 차용계획 ·채용예정인원, 근로계약형태*, 근무시간, 월<br>급여 작성 * 근로계약형태 : 정규직, 기간제계약직 ·채용계획 항목추가                                                                   |
|                                                                                                    | #용예정인원 *<br>근무시간 *                           | 자     명       주     자       사간       * 근무시간은 주 30시간 이상만 가능                                           | 근로계약형태 *<br>월급여 *                                    | 선택 		 원                               |    | • 최대 10개까지 추가 가능                                                                                                    |
|                                                                                                    |                                              |                                                                                                    |                                                      |                                       |    |                                                                                                    |

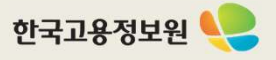

| * 동 사업으로 지원받고가<br>• 해당 채용자가 청년일가                                              | 아하는 칭년을 참여신청일 직전 3개월 이내 먼거<br>아리도약장려금 대상자로 확인될 경우, 사업장의                                  | 어 채용한 경우 (해당시 체크)<br>  피보험자 수·기준 피보험자 | ☆ 주·지원한도가 조정될 수 있습니다<br>2 추·자 4 | н.<br>• Смр |
|-------------------------------------------------------------------------------|------------------------------------------------------------------------------------------|---------------------------------------|---------------------------------|-------------|
| 성명                                                                            | 성명몰 입력해 주세요. ×                                                                           | 채용일                                   | YYYY-MM-DD                      | Ċ           |
| 담당자 정보                                                                        |                                                                                          |                                       |                                 |             |
| 담당부서                                                                          | x                                                                                        | 담당자 성명 📍                              |                                 | 8           |
| 담당자 일반전화 📍                                                                    | 전택 ✔ '-'를 제외하고 입력히                                                                       | 담당자 팩스                                | 전택 ✔ '-'를 제외히                   | 하고 입력히      |
| 담당자 이메일                                                                       | × @                                                                                      | × 기타(직접입력)                            | •                               |             |
| <ul> <li>정 첨부파일</li> <li>• 파일용량은 10MB 0</li> <li>• 등록 가능 파일 : gif,</li> </ul> | i하이며, 5개 파일 업로드 가능합니다.<br>jpg, jpeg, bmp, png, ppt, pptx, dcc, docx, fiwj<br>려금 참여신청증빙서류 | p, xls, xlsx, pdf, txt, zip, egg      |                                 |             |

|               | 요약                                                                            |
|---------------|-------------------------------------------------------------------------------|
| <u>기</u><br>채 | <u>업 참여신청서 작성 화면</u><br>용자 정보, 담당자 정보, 첨부서류                                   |
|               | 채용자 정보                                                                        |
| 1             | "동 사업으로 지원받고자 하는 청년을 참여신<br>청일 직전 3개월 이내 먼저 채용한 경우" 체크<br>→ 채용자 성명, 채용일 등록 가능 |
|               | 채용자 정보 항목추가                                                                   |
| 2             | · 등록할 채용자가 2명 이상인 경우, 항목추가<br>를 선택 후 채용자 정보 추가 작성 가능                          |
|               |                                                                               |
|               |                                                                               |
|               |                                                                               |
|               |                                                                               |
|               |                                                                               |
|               |                                                                               |
|               |                                                                               |
|               |                                                                               |
|               |                                                                               |

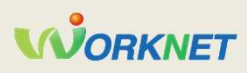

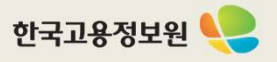

#### 1 고용24 대민포털 – 참여신청서 작성(6)

#### 사업주 확인서 (사업 참여 신청 시)

#### <sup>「</sup>청년일자리도약장려금 사업」 참여 자격 제한 사유 해당 여부

| 지원제외 기업(사업 참여 신청일 기준)*                                                                                                    |                   |       |
|----------------------------------------------------------------------------------------------------|-------------------|-------|
| 111① 사업 참여 신청 직전 월말부터 이전 1년간 평균 고용보험 피보험자 수 5인 미만 기업<br>* 성립 후 1년 미만 기업은 신규성립일이 속한 월부터 참여신청 직전 월까지의 평균 피보험자수<br>* 단, 지식서비스산업 등 예외 대상으로서 5인 미만인 경우"아니오"에 체크 | ्रल               | 이 아니요 |
| ※ (주의) 고용보험 취득-상실신고 지면 등에 따라 추후 피보험자 수가 변동되는 경우 기준 피보험자 수가 정정될 수 있으며, 이에 따라 참<br>여신청 승인 여부 및 지원 한도도 달라질 수 있음                                               |                   |       |
| ② 소비·향락업, 근로자공급업 및 근로자파견업                                                                                                    | 0 0               | ○ 아니요 |
| ③ 국가기관, 지방 <mark>자</mark> 치단체, 공공기관, 지방공사·지방공단, 학교                                                                                                    | 0 ai              | ○ 아니요 |
| ④ 『근로기준법』 제43조의2에 따라 임금 등을 체불하여 명단이 공개중인 사업주                                                                                                    | 0 9               | ○ 아니요 |
| ⑤ 「산업안전보건법」 제10조에 따라 중대재해 발생 등으로 명단이 공표된 사업장                                                                                                    | () <mark>(</mark> | ○ 아니요 |
| ⑥ 「고용보험법 시행령」 제56조제2항(부정행위에 따른 지원금 등의 지급제한)에 따라 지원금 지급제한 기간 내에 있는 사업주                                                                                      | 0 🧖               | ○ 아니요 |
| ⑦ 고용보험료 체납기업<br>* <sup>1</sup> 채무자 회생 및 파산에 관한 법률J에 따라 회생개시 결정 이후 체납이 없는 경우와 특별고용지원업종 지정 등에 따라 납부기한 연장된<br>경우는 가능                                          | O                 | ○ 아니요 |
| ® 지원대상 청년의 채용일 3개월 전부터 정규직 채용 후(기간제 근로자의 경우 정규직 전환 후) 1년의 기간동안 고용조정 이직이 있는 사<br>업장                                                                         | ं ज               | ○ 아니요 |
| ⑨ 기타 이 저침에서 지원제외 기업으로 정한 기업                                                                                                    | 0 01              | ○ 아니요 |

|                  | 요약                                     |
|------------------|----------------------------------------|
| <u>기</u> 입<br>확인 | <u>법 참여신청서 작성 화면</u><br>인서 (기업)        |
|                  | 지원제외 기업                                |
| 1                | · "예"를 선택한 항목이 1개 이상 있는 경우,<br>신청 불가   |
|                  | ※ 지침 내 확인서가 변경될 경우 내용이 변경<br>될 수 있습니다. |
|                  |                                        |
|                  |                                        |
|                  |                                        |
|                  |                                        |
|                  |                                        |
|                  |                                        |
|                  |                                        |
|                  |                                        |

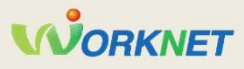

#### 1 고용24 대민포털 – 참여신청서 작성(7)

| 지원제외 청년(채용일 기준) ? 채용 시 아래에 해당하는 청년은 지원대상이 아님을 확인합니다.**                                     |                |
|--------------------------------------------------------------------------------------------|----------------|
| 2222① 채용일 현재 청년(만 15세~34세 이하)이 아닌 자                                                        | [] \$ko1       |
| * 단, 군필자의 경우 의무복무기간만큼 연장하여 최대 39세까지 가능                                                     |                |
| ② 채용일 현재 취업중 <mark>인</mark> 자                                                              |                |
| * 취업중인 자 : 고용보험 가입중인 자, 채용일 현재 동일한 사업장에서 자유직업소득자(프리랜서)로 3개월을 초과하여 근무하고 있는 자,<br>사업자등록증 소지자 | □ 확인           |
| ③ 취업애로청년 유형 ①~⑨ 중 어디에도 속하지 않는 청년                                                           | [] 확인          |
| ④ 기간의 정함이 없는 근로계약 체결, 고용보험 가입, 최저임금 이상 지급, 주 소청근로시간 30시간 이상 등의 근로조건이 충족되지 않은               | T 3101         |
| 자                                                                                          |                |
| ⑤ 사업주(법인의 경우 대표이사)의 배우자, 직계 존비속                                                            | 확인             |
| ⑥ 대한민국 국적을 보유하지 않은 외국인                                                                     |                |
| * 단, 거주(F-2), 영주(F-5), 결혼이민자(F-6)는 지원 가능                                                   |                |
| ⑦ 동일 사업주 또는 관련 사업주가 1년 이내에 (재)고용한 자                                                        | [] 확인          |
| ⑧ 중앙부처 또는 지방자치단체로부터 인건비를 지원받는 자                                                            |                |
| * 단, 위 인컨비를 제외한 나머지 금액은 지원 가능                                                              | 니 백건           |
| ⑨ 고등학교에 재학(휴학 포함) 중인 자(단, 고등학교 졸업예정자는 지원가능)                                                | ] 확인           |
| @ 대학교에 재학(휴학 포함) 중인 자                                                                      |                |
| * 방송통신, 아간대학, 사이비대학, 학점은행제, 대학원, 일학습병행에 참여하여 대학교에 재학 중인 자는 운영기관의 별도 확인 후 지원                | 확인             |
| 가능                                                                                         |                |
| ⑩ 기타 이 지침에서 지원제외 대상이라고 청한 자                                                                | 확인             |
| 본인은 뒤의 내용과 사업 지침의 지원제외 사업주 및 근로자 조항을 충분히 이해하였으며, 거짓 기타 부정한 방법으로 지원금을 지급받거                  |                |
| 나 지급받고자 한 자의 경우에는 지원금 반환명령·추가징수·지급제한 등의 불이익 조치를 감수할 것이며, 정부 재정지원 일자리사업(예: 청                |                |
| 년디지털일자리사업, 청년일경헌지원사업 등)에 참여하였으나, 부정수급 등의 사유로 지원금(장려금, 보조금 등 명칭 불문)의 반환을 명령                 | O VIII O VIII: |
| 받은 사실이 있을 경우 등 사업의 참여 및 지원이 제한될 수 있다는 내용을 알고 있음을 확인합니다.                                    |                |

|                  | 요약                                         |
|------------------|--------------------------------------------|
| <u>기</u> 입<br>확인 | <u>법 참여신청서 작성 화면</u><br>인서 (청년)            |
|                  | 지원제외 청년                                    |
| 1                | · "확인"을 선택하지 않은 항목이 1개 이상 있<br>는 경우, 신청 불가 |
| '                | · "아니오"를 선택한 경우, 신청 불가                     |
|                  | ※ 지침 내 확인서가 변경될 경우 내용이 변경<br>될 수 있습니다.     |
|                  |                                            |
|                  |                                            |
|                  |                                            |
|                  |                                            |
|                  |                                            |
|                  |                                            |
|                  |                                            |
|                  |                                            |
|                  |                                            |
|                  |                                            |

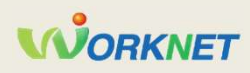

#### 개인정보 수집 이용에 대한 동의서(사업주용)

 "청년일자리도약장려금" 사업 참여에 있어 개인(법인) 사업주를 고유하게 구별하기 위해 부여된 식별정보(주민등록번호 등)를 포함한 개인 정보를 다음과 같이 "청년일자리도약장려금" 전산망에서 수집?관리하고 있으며, 제공하신 정보는 청년일자리도약장려금 사업의 지원 적격 여부 확인, 지원금 적기 신청 안내, 부정청구 점검 등 원활한 사업운영을 위해서만 사용됩니다.

|                                                                                                    | 181044                                                                                              | 211 18 112                                             |
|----------------------------------------------------------------------------------------------------|----------------------------------------------------------------------------------------------------|--------------------------------------------------------|
| 성명, 주민등록번호                                                                                                    | 본인 확인<br>참여 적격요건 확인,<br>지원금 지급 요건 확인, 지원금 적기 신청 안내,<br>부정청구 점검 등                                    | 신청 시점 ~ 지원 종료 시점으로부터 만 5년                              |
| 2. "청년일자리도약장려금" 사<br>호는 ?청년고용촉진특별법 /<br>인정보를 보호합니다.                                                                                                    | 업에 참여하기 위해서는 개인정보가 필요하며, 개인을 고<br>시행령? 제11조 제3호를 근거로 수집하며, 고용노동부는                                   | 유하게 구별하기 위해 부여된 식별정보인 주민등<br>?개인정보보호법?에 따라 참여자로부터 제공받는 |
| 3. 고용노동부는 개인 <mark>정보를</mark> 처                                                                                                    | 리 목적에 필요한 범위에서 적합하게 처리하고 그 목적 9                                                                     | 리의 용도로 사용하지 <mark>않으며 개인정보를</mark> 제공한 칭               |
| 자는 언제나 자신이 입력한 :                                                                                                    | 개인정보의 열람?수정을 신청할 수 있습니다.                                                                            |                                                        |
| / 시쳐TL는 케이저H이 스치가                                                                                                    | 이용?제공에 동의하지 아니할 권리가 있으며 만약 동의하                                                                      | 지 않을 경우 본인이 직접 해당서류를 제출하여야                             |
| 4. 인영지는 개인영포의 구입자                                                                                                    |                                                                                                    | THE STEEL IS IN THE TETT                               |
| 4. 인상사는 개인상모의 구립자<br>며 사업 참여가 제한될 수 있                                                                                                    | 습니다.                                                                                                |                                                        |
| 4. 신영자는 개신영포의 구입자<br>며 사업 참여가 제한될 수 있                                                                                                    | 습니다.                                                                                                |                                                        |
| 4. 신영자는 개신정보의 구입자<br>며 사업 참여가 제한될 수 있                                                                                                    | 수민등록번호                                                                                              | ×] -                                                   |
| 4. 신영자는 개신영포의 구입자<br>며 사업 참여가 제한될 수 있<br>사업주명 •                                                                                                    | 습니다.                                                                                                | x -                                                    |
| 4. 신영자는 개신정보의 두입자<br>며 사업 참여가 제한될 수 있<br>사업주명 •                                                                                                    | 소니다.<br>· · · · · · · · · · · · · · · · · · ·                                                       | x -                                                    |
| 4. 인정자는 개인정보의 무접자<br>며 사업 참여가 제한될 수 있<br>사업주명 ● [<br>] 외국인동록번호 없는 외국인 (+ 시                                                                                | 습니다.                                                                                                | x -                                                    |
| 4. 인정자는 개인정보의 수입자<br>며 사업 참여가 제한될 수 있<br>사업주명 ● [<br>] 외국인동록번호 없는 외국인 (★ A                                                                                | 습니다.<br>· · · · · · · · · · · · · · · · · · ·                                                       | x -                                                    |
| <ul> <li>4. 인정자는 개인정보의 무접자<br/>며 사업 참여가 제한될 수 있</li> <li>사업주명 ●</li> <li>외국인등록번호 없는 외국인 (* 시</li> <li>사업주 일반전화 ●</li> </ul>                               | ▲ 주민등록번호<br>(외국인등록번호) •          사업추가 외국인등록번호가 없는 외국인인 경우 선택)         선택       ✓ ''플 제외하고 입력해주세요. × | x -                                                    |
| <ul> <li>4. 인정자는 개인정보의 수입자</li> <li>며 사업 참여가 제한될 수 있</li> <li>사업주명 ●</li> <li>외국인동록번호 없는 외국인 (* ٨</li> <li>사업주 일반전화 ●</li> </ul>                          | (습니다.<br>× 주민등록번호<br>(외국인등록번호) ●<br>산태 ↓ ''플 제외하고 입력해주세요. ×                                         | x -                                                    |
| <ul> <li>4. 인정자는 개인정보의 무립자<br/>며 사업 참여가 제한될 수 있</li> <li>사업주명 ●</li> <li>외국인동록번호 없는 외국인 (* 시</li> <li>사업주 일반전화 ●</li> <li>본인은 위 1~4의 내용에 따른 "청</li> </ul> | [습니다.<br>★ 주민등록번호<br>(외국인등록번호) •<br>산택 ★ '-'플 제외하고 입력해주세요. ★<br>년일자리도약장려금" 사업 참여?운영을 위해 개인정보를       | ×                                                      |

|                             | 요약                                                                                                    |
|-----------------------------|----------------------------------------------------------------------------------------------------|
| <mark>기(</mark><br>개(<br>임/ | <u>법 참여신청서 작성 화면</u><br>인정보 수집 이용에 대한 동의서(사업주)<br>\저장, 참여신청                                                                                               |
| 1                           | 개인정보 수집 이용에 대한 동의서<br>• "동의합니다"를 선택하지 않은 경우, 홈페이<br>지에서 신청 불가<br>• 사업주 명, 주민등록번호(외국인등록번호)<br>를 작성하지 않는 경우 신청 불가<br>※ 지침 내 동의서가 변경될 경우 내용이 변경<br>될 수 있습니다. |
| 2                           | 외국인등록번호가 없는 외국인 사업주의<br>경우 선택<br>· (필수입력) 사업주명, 법인등록번호, 전화번<br>호, 외국인등록번호 없는 사유                                                                           |
|                             |                                                                                                    |
|                             |                                                                                                    |

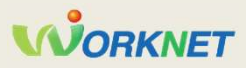

#### 고용24 대민포털 – 참여신청서 작성(9) 1

|                                                                                                    |                  | 요약                                                                                                    |
|----------------------------------------------------------------------------------------------------|------------------|----------------------------------------------------------------------------------------------------|
|                                                                                                    | <u>기</u> 압<br>표준 | <u>업 참여신청서 작성 화면</u><br>준 사업 지원 협약서                                                                                                    |
| 은 정면일자리도약장려금 자입 시원 업악지<br>• 1.<br>(하 "운영기관"이라 한다)고 사(이하 "참여기업"이라 한다)은 "청년일자리도약장려금 사업"(이하 "도약장려금사업"이라 한다) 시<br>행에 필요한 사항을 정하고, 이를 성실하게 준수할 것을 약정한다. | 1                | 표준 청년일자리도약장려금 사업 지원 협<br>약서<br>· 내용을 숙지 후 "위 내용을 확인하였습니다.<br>체크                                                                                                    |
| <ul> <li>제2조(지원내용)</li> <li>③ 참여기업은 사업 운영지침에 따른 모든 지원요건을 충족한 칭년에 대해 최초 1년간 월 60만원씩 12개월간 지원금을 지원받을 수 있고, 해당</li></ul>                              | 2                | <ul> <li>▲ 참여신청</li> <li>· 필수항목(*)이 모두 작성된 경우 신청 가능<br/>(참여신청서 신청기간 내에만 가능)</li> <li>· 채용계획 내 채용예정인원 합이 지원한도보<br/>다 큰 경우 신청 불가</li> <li>· 채용계획 내 채용예정인원 합계와 동일 사업<br/>주가 신청한 참여신청서 내 채용예정인원 합<br/>계가 30명을 초과할 경우 알림 제공</li> </ul> |
| ※ 사업참여 신청서에 대해 적 <mark>격(승인)</mark> 처리된 경우, 본 협약서를작성한 것으로 본다.<br>□ 위 내용을 확인하였습니다.                                                                  | -                |                                                                                                    |
| 목록 입사 2 신청                                                                                                    |                  |                                                                                                    |
|                                                                                                    |                  |                                                                                                    |

### 2 채용자명단제출서 제출, 처리 절차

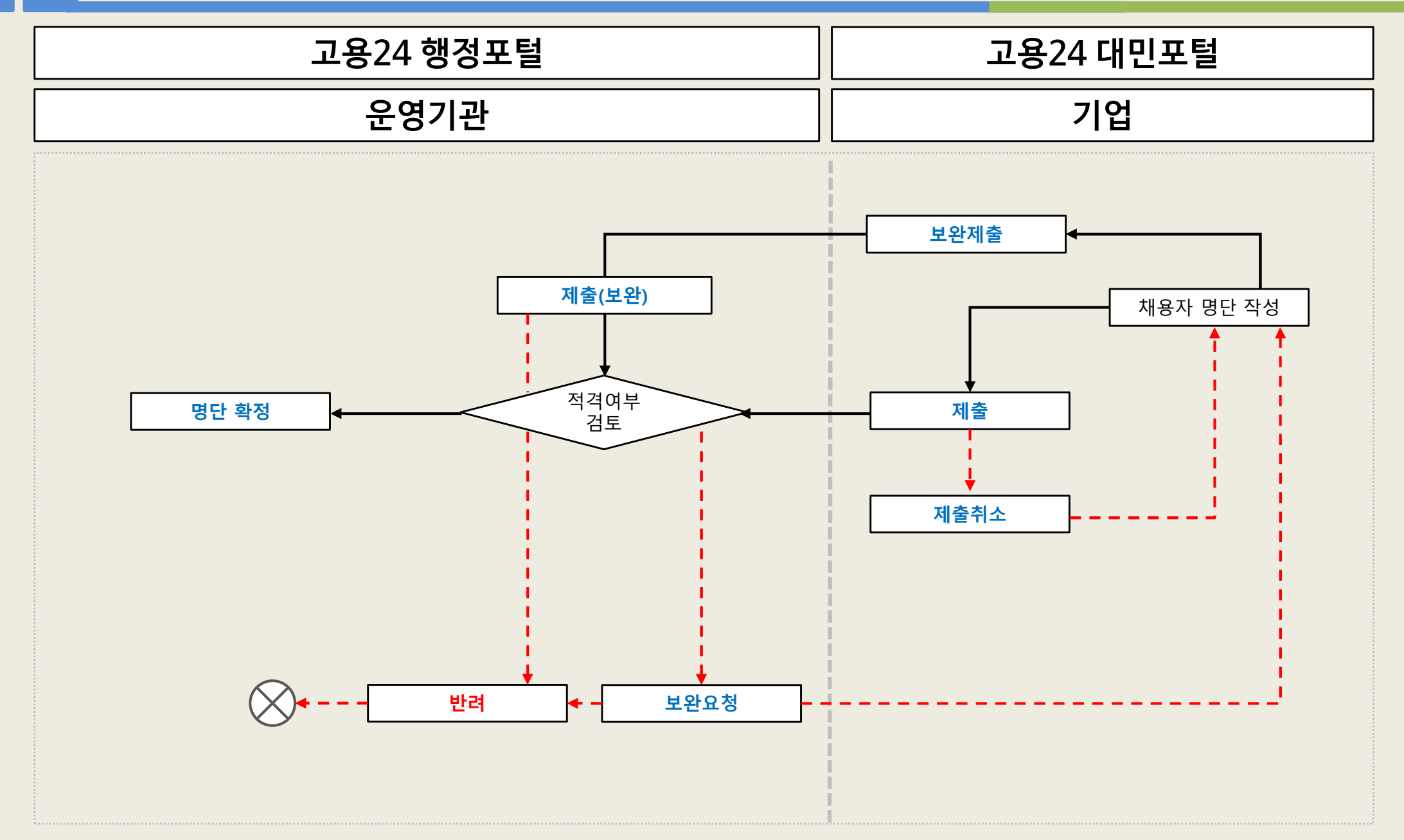

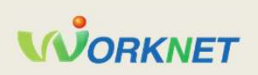

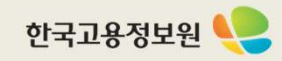

|                                                                                                    |                                                                                             |                                                                                       |                                            |           |                                              |                  | 요약                                          |
|----------------------------------------------------------------------------------------------------|---------------------------------------------------------------------------------------------|---------------------------------------------------------------------------------------|--------------------------------------------|-----------|----------------------------------------------|------------------|---------------------------------------------|
|                                                                                                    |                                                                                             | 10-10-1-1-1-1                                                                         |                                            |           |                                              | <u>기</u> 입<br>대표 | <u>법 채용자명단제출서 작성 화면</u><br>또 사업장 현황, 담당자 정보 |
| 잠여신정관리                                                                                                    | A                                                                                           | #용사영난관리                                                                               | 지원금관리                                      | 사입        | 1만속도                                         |                  | 채용자명단제출 신청서 작성                              |
| I업정보                                                                                                    |                                                                                             |                                                                                       |                                            |           | 회원정보수정                                       | 1                | · 신규 채용자 등록 화면                              |
| 180-                                                                                                    |                                                                                             |                                                                                       |                                            |           |                                              |                  | 사업연도 표기                                     |
| 사업장명                                                                                                    |                                                                                             |                                                                                       | 대표자 성명                                     |           |                                              | 2                |                                             |
| 주소                                                                                                    |                                                                                             |                                                                                       |                                            |           |                                              |                  | ·사업연도(2024, 2025 등) 표기                      |
| 1용자명단 제출 현황                                                                                                    | )<br>프:<br>자리그 ( 5명 )                                                                       | 로그램 정보                                                                                |                                            | 운영기관      | 비고                                           |                  |                                             |
| H용자명단 제출 현황<br>2022년 청년 일자리 도약<br>→ 채용자 명단 제출서 1                                                                 | 프:<br>장려금 (5명)<br>방 (4명) - 채용자명단관리                                                          | 로그램 정보<br>버호 : P2022                                                                  |                                            | 운영기관      | 비고<br>채용자명단제<br>출                            |                  |                                             |
| H용자명단 제출 현황<br>2022년 청년 일자리 도약<br>→ 채용자 명단 제출서 1<br>사업연도 2022                                                    | 프:<br>장려금 ( 5명 )<br>타 ( 4명 ) - 채용자명단관리<br>진행상태   확인                                         | 로그램 정보<br>번호 : P2022<br>제출일자   2022-02-                                               | -15 확인일자   2022-02-16                      | 운영기관<br>1 | 비고<br>채용자명단제<br>중<br>상세보기                    |                  |                                             |
| H용자명단 제출 현황<br>2022년 청년 일자리 도약<br>→ 채용자 명단 제출서 12<br>사업연도 2022<br>제출인원 4 명                                       | 프:<br>장려금 ( 5명 )<br>타 ( 4명 ) - 채용자명단관리<br>진행상태   확인<br>적격인원   4 명                           | 로그램 정보<br>번호 : P2022<br>제출일자   2022-02<br>부적격인원   0 명                                 | -15 확인입자   2022-02-16                      | 운영기관<br>1 | 비고<br>채용자명단제<br>출<br>상세보기<br>보완요청 사유         |                  |                                             |
| H용자명단 제출 현황<br>2022년 청년 일자리 도약<br>→ 채용자 명단 제출서 1<br>사업연도 2022<br>제출인원 4 명                                        | 프<br>장려금 ( 5명 )<br>다 ( 4명 ) - 채용자명단관리<br>진행상태   확인<br>적격인원   4 명<br>다 ( 1명 ) - 채용자명단관리      | 로그램 정보<br> 번호 : P2022<br>제출일자   2022-02<br>부적격인원   0 명<br> 번호 : P2022                 | -15 확인일자 2022-02-16                        | 운영기관      | 비고<br>채용자영단제<br>출<br>상세보기<br>보완요청 사유         |                  |                                             |
| H용자명단 제출 현황<br>2022년 청년 일자리 도약<br>→ 채용자 명단 제출서 12<br>사업연도   2022<br>제출인원   4 명<br>→ 채용자 명단 제출서 22<br>사업연도   2022 | 프:<br>장려금 (5명)<br>아(4명) - 채용자명단관리<br>진행상태   확인<br>적격인원   4명<br>다(1명) - 채용자명단관리<br>진행상태   확인 | 로그램 정보<br>번호 : P2022<br>제출일자   2022-02<br>부적격인원   0 명<br>번호 : P2022<br>제출일자   2022-06 | -15 확인일자 2022-02-16<br>-14 확인일자 2022-06-15 | 운영기관      | 비고<br>책용자명단제<br>출<br>상세보기<br>보안요청 사유<br>상세보기 |                  |                                             |

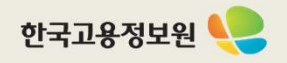

### 2 고용24 대민포털 – 채용자명단제출서 작성(1)

| 사업 전 현황         사업 연도       2025         사업 장명       도         사업 자등록번호       도         입종       광고 대평업 | 대표자 성명<br>법인등록번호 | ( • 표시된 부분은 필수입력 | · 향목입니다.) | 업 채용자명단제출서 작성 화면         포 사업장 현황, 담당자 정보         이대표 사업장 현황         · 참여신청서 대표 사업장 현황 정보 제공         답당자 정보         · 참여신청서 담당자 정보 제공 |
|----------------------------------------------------------------------------------------------------|------------------|------------------|-----------|----------------------------------------------------------------------------------------------------|
| 사업 장당 현황       사업 연도     2025       사업 장명                                                               | 대표자 성명<br>법인등록번호 | ( • 표시된 부분은 필수입력 | 1 양목입니다.) | 대표 사업장 현황<br>· 참여신청서 대표 사업장 현황 정보 제공<br>담당자 정보<br>· 참여신청서 담당자 정보 제공                                                                   |
| 사업연도         2025           사업장명                                                                        | 대표자성명<br>법인등록번호  |                  | 1         | · 참여신청서 대표 사업장 현황 정보 제공<br>담당자 정보<br>· 참여신청서 담당자 정보 제공                                                                                |
| 사업장명<br>사업자등록번호<br>업종 광고 대행업                                                                            | 대표자 성명<br>법인등록번호 |                  |           | 담당자 정보<br>· 참여신청서 담당자 정보 제공                                                                                                    |
| 사업장명<br>사업자등록번호<br>업종 광고 대행업                                                                            | 대표자 성명<br>법인등록번호 |                  |           | · 참여신청서 담당자 정보 제공                                                                                                    |
| 사업자등록번호<br>업종 광고 대행업                                                                                    | 법인등록번호           |                  |           |                                                                                                    |
| 업종 광고 대행업                                                                                               |                  |                  |           |                                                                                                    |
|                                                                                                    | 사업장관리번호          |                  |           |                                                                                                    |
| 주소                                                                                                    |                  |                  |           |                                                                                                    |
| 당자 정보<br><sup>담당부서 / 담당자 성명</sup>                                                                       | 담당자 이메일          |                  |           |                                                                                                    |
| 담당자 일반전화 010-1234-2                                                                                     | 345 담당자 팩스       |                  |           |                                                                                                    |

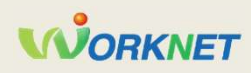

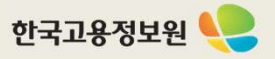

### 2 고용24 대민포털 – 채용자명단제출서 작성(2)

| 사업장명 *          | 2                                                                                                    | ~                                          |                                                          |            |            |
|-----------------|----------------------------------------------------------------------------------------------------|--------------------------------------------|----------------------------------------------------------|------------|------------|
| 사업자등록번호         |                                                                                                    |                                            | 사업장관리번호 •                                                |            |            |
| 성명 •            | 홍긜동                                                                                                    | ×                                          | 주민등록번호 •                                                 | x -        | ×          |
| 일반전화 •          | 010 🖌                                                                                                    |                                            | × 1234                                                   | ×          |            |
| 채용구분 *          | 정규직 채용                                                                                                    | ~                                          |                                                          |            |            |
| (기간제)채용일 •      | 2025-01-01                                                                                                    | <b></b>                                    | 채용종료일                                                    | YYYY-MM-DD |            |
| 주소정근로시간 •       | 주 40 x X                                                                                                    | 4간                                         | 월보수맥 *                                                   | 2,5        | 00,000 × 원 |
| 정규직전환일          | YYYY-MM-DD                                                                                                    |                                            |                                                          |            | 2,500,0002 |
| 유형 •            | <ul> <li>* 계약직 채용 후 3개월 이내 정규직</li> <li>● 유형I</li> <li>○ 유형I</li> </ul>                                                   | 전환된 자의 경우 :                                | 정규직 전환일을 기재                                              |            |            |
| [유형I]<br>취업애로유형 | <ul> <li>✓ 4개월 이상 실업11 □ 고:</li> <li>✓ 국민취업지원제도 참여 또는 칭</li> <li>□ 안정적인 자립을 위한 정부지원</li> <li>□ 자영업 폐업 이후 최초 취업</li> </ul> | 졸 이하 학력22<br>형년일경험지원사(<br>한필요 대령<br>최종학교 졸 | 고용촉진장려금<br>업 수료 후 최초 취업<br>양고용변동 신고 사업칭<br>업 후 고용보험 총 가입 | 대상         | 한이탈청년      |
| [유형II]          | 수산업                                                                                                    |                                            | 피보험자수                                                    | 7 명        |            |

| 요약                                                                                                    |  |  |  |  |
|----------------------------------------------------------------------------------------------------|--|--|--|--|
| <u>단제출서 작성 화면</u>                                                                                       |  |  |  |  |
| 서 대표 사업장 및 관련 사업장 제공<br>업자등록번호 및 사업장관리번호<br>리 업종 사업장 체크                                                 |  |  |  |  |
| 용 : 채용일<br>용 후 정규직 전환 : 채용일, 정규직<br>기간제 채용 : 채용일, 채용종료일                                                 |  |  |  |  |
| 2025년 추가)<br>업애로유형(기존 도약 방식)<br>!일자리업종(기존 일채움 방식)<br>- 빈일자리업종 사업장으로 등록된<br>택 가능<br>-) 유형॥ 변경은 신청 후 운영기관 |  |  |  |  |
| 업애로 유형<br>해당하는 취업애로 유형을 선택<br>에서 선택한 항목에 대한 확인은 제<br>음                                                  |  |  |  |  |
| <mark>빈일자리업종 유형</mark><br>업종 사업장으로 등록된 경우 자동<br><mark>업종</mark> 이 조회 됨<br>· 경우에만 유형II 선택 가능             |  |  |  |  |
|                                                                                                    |  |  |  |  |

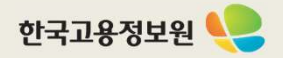

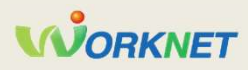

#### 2 고용24 대민포털 – 채용자명단제출서 작성(3)

|                                                                                                    |               | 요약                                                                                                    |
|----------------------------------------------------------------------------------------------------|---------------|----------------------------------------------------------------------------------------------------|
|                                                                                                    | <u>기</u><br>첨 | <u>업 채용자명단제출서 작성 화면</u><br>부서류, 비밀번호, 명단제출                                                                                                 |
| ⊘ 첨부파일                                                                                                    | 1             | 첨부서류         · 개인정보가 포함된 자료는 첨부할 수 없습니다.         · 개인정보가 포함된 자료를 업로드해야 하는 경우 암호화 처리하면 업로드 가능합니다.         단순 압축이 아닌 압축과 동시에 암호 지정 후유선 암호 안내 |
| • 파일용량은 10MB 이하이며, 5개 파일 업로드 가능합니다.<br>• 등록 가능 파일 : gif, jpg, jpeg, bmp, png, ppt, pptx, dcc, docx, hwp, xts, xlsx, pdf, txt, zip, egg<br>1. 청년일자리도약장려금 명단제출서                                                          | 2             |                                                                                                    |
| 1. 개인정보 수집, 이용, 제공 및 고유식별정보 저리에 관한 동의세(칭뎐용), 2. 근로계약서 사본, 3. 사업자등복사실여부증명서, 4. (별요시)<br>최종학력에 대한 자시확인서, 병역층명서, 졸업예정증명서, 보호총료아동 확인서, 폐업사실증명원 등 자격요건 증빙서류<br>첨부파일 등록 [첨부파일 등록] 버튼을 클릭하여 파일을 첨부하거나,<br>원하는 파일을 마우스로 끌어오세요. | -             |                                                                                                    |
|                                                                                                    |               |                                                                                                    |
|                                                                                                    |               |                                                                                                    |
|                                                                                                    |               |                                                                                                    |

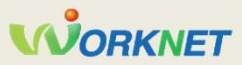

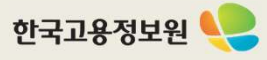

### 2 고용24 대민포털 – 채용자명단제출서 작성(4)

#### ▶ 「청년일자리도약장려금 사업」 참여 자격 제한 사유 해당 여부

| 아채용일 현재 청년(만 15세-34세 이하)<br>* 단, 근필자의 경우 의무복무기간만금 연장하여 최대 39세까지 가능       이 비 이 아니요         아채용일 현재 취업증이 아닌 자<br>* 취업경업 자: 고용보험 기일증인 자, 채용일 현재 동일한 사업장에서 자유직업소득자(프리랜서)로 3개월을 초과하여       이 비 이 아니요         이 취업에트 참년요건 안~© 중 어느 하나에 해당되는 자       이 비 이 아니요         이 기관 기간만 경험이 없는 근로계약 체결, 고용보험 가입, 최저임금 이상 지금, 주 소경근로시간 30시간 이상 등의 근로조       이 비 이 아니요         이 가 여 이 아니요       이 비 이 아니요         이 가 여 이 아니요       이 비 이 아니요         이 가 여 이 아니요       이 비 이 아니요         이 가 여 이 아니요       이 비 이 아니요         이 가 여 이 아니요       이 비 이 아니요         이 가 여 이 아니요       이 비 이 아니요         이 가 여 이 아니요       이 비 이 아니요         이 가 여 이 가 여 이 하 주 중 가 하 가 아님       이 비 이 아니요         이 가 아니요       이 이 이 아니요         이 가 여 이 하 주 중 가 가 아님       이 이 이 아니요         이 이 이 아니요       이 이 이 아니요         이 이 이 아니요       이 이 이 아니요         이 이 이 아니요       이 이 이 아니요         이 이 이 아니요       이 이 이 아니요         이 이 이 아니요       이 이 이 아니요         이 이 이 이 이 이 이 이 이 이 이 이 이 이 이 이 이 이 기 이 이 이 가 아니 이 이 가 아니요       이 이 이 아니요         이 이 이 아니요       이 이 이 아니요         이 이 이 이 이 이 이 이 이 이 이 이 이 이 이 이 이 이 이                                                                                                    | 지원대상 청년 요건을 확인(채용자 명단 제출시 기준)<br>(* 반드시 지원대상 청년 개인별로 확인을 거친 후 아래 확인사항에 체크)                                                                      |           |
|----------------------------------------------------------------------------------------------------|----------------------------------------------------------------------------------------------------|-----------|
| ② 채용일 현재 취업층이 아닌 차       ** 취업증인 차: 고용보험 가입증인 참, 채용일 현재 동일한 사업장에서 차유직업소득자(프리랜서)로 3개월을 초과하여       ○ 예 ○ 아니요         ③ 취업에로 참년요건 ①~① 중 어느 하나에 해당되는 자       ○ 예 ○ 아니요         ③ 기간의 경험이 있는 근로계약 체결, 고용보험 가입, 최저임금 이상 지금, 주 소청근로시간 30시간 이상 등의 근로조       ○ 예 ○ 아니요         ⑤ 시업주(법인의 경우 대표이사)의 배우자 또는 직계 준비속이 아님       ○ 예 ○ 아니요         ⑥ 대한민국 국적 보유자       * 대한민국 국적 보유자         * 대한민국 국적 보유자       ● 예 ○ 아니요         ◎ 대한민국 국적 보유자       ○ 예 ○ 아니요         ◎ 도한민국 귀약을 보유하지 않은 외국인은 제외되는 것이 원칙이나, 거주(F-2), 영주(F-5), 결혼이민자(F-6)는 지원 가       ○ 예 ○ 아니요         ◎ 도 당한 지원대상 청년에 대하여 중앙부처 또는 지방지치단체로부터 인건비를 지원받지 않음       ○ 예 ○ 아니요         ◎ 도 등입한 지입대상 청년에 대하여 중앙부처 또는 지방지치단체로부터 인건비를 지원받지 않음       ○ 예 ○ 아니요         ◎ 도 등입한 지입대 차여서 중앙부처 또는 지방지치단체로부터 인건비를 지원한지 않음       ○ 예 ○ 아니요         ◎ 고 등학교를 실업에 대하여 중앙부처 또는 지방지치단체로부터 인건비를 지원한지 않음       ○ 예 ○ 아니요         ◎ 도 환경에 대하여 중앙부처 또는 지방지치단체로부터 인건비를 지원한지 않음       ○ 예 ○ 아니요         ◎ 도 등입한 지입대 차여서 중앙 가 아님<br>* 단, 고등학교 를입에 정치도 ' 앱이 에 체크       ○ 예 ○ 아니요         ◎ 대학교에 재학(추학포함) 중인 자가 아님<br>* 한 고 등학교를 실업 지원 (대학원, 재직자단계 일학습병행에 참여하여 대학교에 재학 중인 자는 아니요       ○ 예 ○ 아니요         ◎ 다 이 지원제의 대학이라고 경한 자에 해당하지 않음       ○ 예 ○ 아니요         ◎ 다 이 지원제의 대학이라고 경한 자에 해당하지 않음       ○ 예 ○ 아니요         ◎ 다 이 지원제의 대학의 지원제의 사업주 및 근로자 조항을 충분히 이해하였으며, 거짓 기타 부정한 방법으로<br>강리점을 지금받거나 지집받고 자 한 자의 경우에는 강려금 반환영한 추가려는 지금 파한 등의 들이 의 조치를 돌아 할 수 않는 것 수 있는 것 하는 ' 지금 파한 가 의 경우에는 강려금 반환영한 추가려는 ' 지금 파한 등의 들이 의 조치를 들아 할 것 하는 ' 조 · · · | ① 채용일 현재 청년(만 15세~34세 이하)<br>* 단, 군필자의 경우 의무복무기간만큼 연장하여 최대 39세까지 가능                                                                             | ○ 예 ○ 아니요 |
| 의 취업애료청년요건 ①~ ⑥ 등 어느 하나에 해당되는 자       이 예 이 아니요         ③ 기간의 정합이 없는 근로계약 체결, 고용보험 가임, 최저임금 이상 지급, 주 소경근로시간 30시간 이상 등의 근로조       이 예 이 아니요         ⑤ 사업주(법인의 경우 대표이사)의 배우자 또는 직계 존비속이 아님       이 예 이 아니요         ⑥ 대한민국 국적 보유자       이 예 이 아니요         © 대한민국 국적을 보유하지 않은 외국인은 제외되는 것이 원칙이나, 거주(F-2), 영주(F-5), 결혼이민자(F-6)는 지원 가       이 예 이 아니요         ⑦ 당한 지원대상 청년에 대하여 중앙부치 또는 지방자치단체로부터 인건비를 지원반지 않음       이 예 이 아니요         © 동일한 지원대상 청년에 대하여 중앙부치 또는 지방자치단체로부터 인건비를 지원반지 않음       이 예 이 아니요         ◎ 도등학교 이 재학(휴학포함) 중인 자가 아님       * 단, 고등학교 졸업예정자도 (예)에 체크         ॰ 다고의 재학(휴학포함) 중인 자가 아님       * 한 주요들 제외가는 가 나님         ॰ 방축 소등 이 재차 (휴학포함) 중인 자가 아님       * 한 주요들 제외가는 가 나님         ॰ 다 학자를 추인 추가 가 아님       이 예 이 아니요         ◎ 대 오 가 가 아님       · · · · · · · · · · · · · · · · · · ·                                                                                                    | ② 채용일 현재 취업증이 아닌 자<br>* 취업증인 자: 고용보험 가입증인 자, 채용일 현재 동일한 사업장에서 자유직업소득자(프리랜서)로 3개월을 초과하여<br>근무하고 있는 자, 사업자등록증 소지자                                 | ○ 예 ○ 아니요 |
| 입기간의 정확이 없는 근로계약 체결, 고용보험 가입, 최저임금 이상 지급, 주 소정근로시간 30시간 이상 등의 근로조       이 이 이 나요         © 사업주(법인의 경우 대표이사)의 배우자 또는 직계 존비속이 아님       이 이 이 나요         © 대한민국 국적 보유자       이 이 이 아니요         © 대한민국 국적 보유자       이 이 이 아니요         © 도당인 지원 다가 않는 외국인은 제외되는 것이 원칙이나, 거주(F-2), 영주(F-5), 결혼이민자(F-6)는 지원 가 능하고로 '예'에 체크       이 이 이 아니요         © 도당한 지원대상 청년에 대하여 중앙부처 또는 지방자치단체로부터 인건비를 지원받지 않음       이 이 이 아니요         © 도당한 지원대상 청년에 대하여 중앙부처 또는 지방자치단체로부터 인건비를 지원받지 않음       이 이 이 아니요         © 도당한 지원대상 청년에 대하여 중앙부처 또는 지방자치단체로부터 인건비를 지원받지 않음       이 이 이 아니요         © 도당한 지원대상 청년에 대하여 중앙부처 또는 지방자치단체로부터 인건비를 지원받지 않음       이 이 이 아니요         © 도당한 지원대상 청년에 대하여 중앙부처 또는 지방자치단체로부터 인건비를 지원받지 않음       이 이 아니요         © 도당한 지원대상 청년에 대하여 중앙부처 또는 지방자치단체로부터 인건비를 지원받지 않음       이 이 아니요         © 도당한 지원대상 첫 이 지와 이 정말 이 아니요       이 이 아니요         © 고등학교 줄입에 정차도 '예 에 체크       이 이 아니요         © 대학교에 재학(휴학포함) 증인 자가 아님<br>* 반승 혼신, 아간대학, 사이버대학, 학점은행권, 대학원, 재직자단계 일학습병행에 참여하여 대학교에 재학 중인 자는 '아니요       이 이 아니요         한 대학교에 제학(휴학포함) 증인 자가 아님<br>* 방송 통신, 아간대학, 사이버대학학 학점은행권, 대학원, 재직가단계 일학습병행에 참여하여 대학교에 재학 중인 자는 '이 이 이 이 이 아니요       이 이 이 아니요         한 기타 지 권침에서 지원제의 대상이라고 정한 자에 해당하지 않음       이 이 이 이 이 나요         한 기타 지 권체에 지원에 지상적 및 근로자 조항을 충분히 이해하였으며, 거짓 기타 부정한 방법으로 장감을 감수할 것 을 가 만 것 하는 '아니요 감관과 한 자의 경우에는 경려는 반평명 승·추가 지수· 지급계한 등의 물이익 조치를 감수할 것 을 수 나요         같이 다 다. *       이 이 이 이 있다고                                                      | ③ 취업애로청년요건 ①~⑩ 중 어느 하나에 해당되는 자                                                                                                    | ○ 예 ○ 아니요 |
| © 사업주(법인의 경우 대표이사)의 배우자 또는 직계 존비속이 아님       이 예 이 아니요         © 대한민국 국적 보유자       * 대한민국 국적 보유자         * 대한민국 국적 보유자       이 예 이 아니요         * 대한민국 국적 보유자       이 예 이 아니요         * 대한민국 국적 보유가       이 예 이 아니요         © 동일 사업주 또는 관련 사업주가 1년 이내에 (재)고용한 경우에 해당하지 않음       이 예 이 아니요         © 동일한 지원대상 청년에 대하여 중앙부처 또는 지방자치단체로부터 인건비를 지원받지 않음       이 예 이 아니요         * 타 지원금이 도약장려금 지원 금액(월 최대 60만원) 미만인 경우 차액만큼 지원 가능하나, 이 경우에도'아니오'에 체 금       이 예 이 아니요         © 고등학교 졸업예정자도 '예'에 체크       이 예 이 아니요         © 대학교에 재학(휴학포함) 증인 자가 아님       * 는 , 고등학교 졸업예정자도 '예'에 체크         * 반승통신, 야간대학, 사이버대학, 학점은행제, 대학원, 재직자단계 일학습병행에 참여하여 대학교에 재학 중인 자는 '아니요       이 예 이 아니요         © 기타 이 지침에서 지원제외 대상이라고 정한 자에 해당하지 않음       이 예 이 아니요         본인은 위의 내용과 사업 지침의 지원제의 사업주 및 근로자 조항을 충분히 이해하였으며, 거짓 기타 부정한 방법으로<br>항격금을 지급받거나 지급받고자 한 자의 경우에는 항려급 반환명형 '추가정수' 지급계한 등의 볼이의 조치를 감수할 것       이 예 이 아니오                                                                                                    | ④ 기간의 정함이 없는 근로계약 체결, 고용보험 가입, 최저임금 이상 지급, 주 소정근로시간 30시간 이상 등의 근로조<br>건이 충족됨                                                                    | ○ 예 ○ 아니요 |
| © 대한민국 국적을 보유하지 않은 외국인은 제외되는 것이 원칙이나, 거주(F-2), 영주(F-5), 결혼이민자(F-6)는 지원 가       이 예 이 아니요         ⑦ 동일 사업주 또는 관련 사업주가 1년 이내에 (새)고용한 경우에 해당하지 않음       이 예 이 아니요         © 동일 사업주 또는 관련 사업주가 1년 이내에 (새)고용한 경우에 해당하지 않음       이 예 이 아니요         © 동일 사업주 또는 관련 사업주가 1년 이내에 (새)고용한 경우에 해당하지 않음       이 예 이 아니요         © 동일한 지원대상 청년에 대하여 증양부처 또는 지방자치단체로부터 인건비를 지원받지 않음<br>* 타지원금이 도약장려금 지원 금액(월 최대 60만원) 미만인 경우 차액만큼 지원 가능하나, 이 경우에도 '아니오'에체<br>크       이 예 이 아니요         ③ 고등학교에 재학(휴학포함) 증인 자가 아님<br>* 단, 고등학교 졸업예정자도 '예'에 체크       이 예 이 아니요         ③ 대학교에 재학(휴학포함) 증인 자가 아님<br>* 방송통신, 아간대학, 사이버대학, 학점은행제, 대학원, 재직자단계 일학습병행에 참여하여 대학교에 재학 증인 자는<br>'아니오'에 체크(운영기관의 별도 확인 후 지원가능)       이 예 이 아니요         ③ 기타 이 지침에서 지원제외 대상이라고 경한 자에 해당하지 않음       이 예 이 아니요         본인은 위의 내용과 사업 지침의 지원제외 사업주 및 근로자 조항을 충분히 이해하였으며, 거짓 기타 부정한 방법으로<br>강려금을 지급받거나 지급받고자 한 자의 경우에는 강려금 반환명령·추가징수·지급제한 등의 불이익 조치를 감수할 것<br>을 확인합니다. *       이 예 이 아니오                                                                                                    | ⑤ 사업주(법인의 경우 대표이사)의 배우자 또는 직계 존비속이 아님                                                                                                    | ○ 예 ○ 아니요 |
| ② 동일 사업주 또는 관련 사업주가 1년 이내에 (재)고용한 경우에 해당하지 않음       ○ 예 ○ 아니요         ③ 동일한 지원대상 청년에 대하여 중앙부처 또는 지방자치단체로부터 인건비를 지원받지 않음<br>* 타 지원금이 도약장려금 지원 금액(월 최대 60만원) 미만인 경우 차액만큼 지원 가능하나, 이 경우에도'아니오'에 체       ○ 예 ○ 아니요         ③ 고등학교에 재학(휴학포합) 증인 자가 아님<br>* 단, 고등학교 졸업예정자도 '예'에 체크       ○ 예 ○ 아니요         ④ 대학교에 재학(휴학포합) 증인 자가 아님<br>* 단, 고등학교 졸업예정자도 '예'에 체크       ○ 예 ○ 아니요         ④ 대학교에 재학(휴학포합) 증인 자가 아님<br>* 방송통신, 야간대학, 사이버대학, 학점은행제, 대학원, 재직자단계 일학습병행에 참여하여 대학교에 재학 증인 자는<br>'아니오'에 체크(운영기관의 별도 확인 후 지원가능)       ○ 예 ○ 아니요         ① 기타 이 지침에서 지원제외 대상이라고 정한 자에 해당하지 않음       ○ 예 ○ 아니요         본인은 위의 내용과 사업 지침의 지원제외 사업주 및 근로자 조항을 충분히 이해하였으며, 거짓 기타 부정한 방법으로<br>강려금을 지급받거나 지급받고자 한 자의 경우에는 강려금 반환명령·추가징수·지금제한 등의 볼이익 조치를 감수할 것<br>을 확인합니다. *       ○ 예 ○ 아니오                                                                                                    | ⑥ 대한민국 국적 보유자<br>* 대한민국 국적을 보유하지 않은 외국인은 제외되는 것이 원칙이나, 거주(F-2), 영주(F-5), 결혼이민자(F-6)는 지원 가<br>능하므로 '예'에 체크                                       | ○ 예 ○ 아니요 |
| ⑧ 등일한 지원대상 청년에 대하여 중앙부처 또는 지방자치단체로부터 인건비를 지원받지 않음<br>* 타 지원금이 도약장려금 지원 금액(월 최대 60만원) 미만인 경우 차액만큼 지원 가능하나, 이 경우에도'아니오'에 체       이 예 ○ 아니요         ⑨ 고등학교에 재학(휴학포함) 중인 자가 아님<br>* 단, 고등학교 졸업예정자도 '예'에 체크       이 예 ○ 아니요         ⑩ 대학교에 재학(휴학포함) 중인 자가 아님<br>* 방송통신, 야간대학, 사이버대학, 학점은행제, 대학원, 재직자단계 일학습병행에 참여하여 대학교에 재학 중인 자는<br>'아니오'에 체크(운영기관의 별도 확인 후 지원가능)       이 예 ○ 아니요         ⑩ 기타 이 지침에서 지원제외 대상이라고 정한 자에 해당하지 않음       ○ 예 ○ 아니요         본인은 위의 내용과 사업 지침의 지원제외 사업주 및 근로자 조항을 충분히 이해하였으며, 거짓 기타 부정한 방법으로<br>강려금을 지급받거나 지급받고자 한 자의 경우에는 장려금 반환영령·추가정수·지급제한 등의 불이익 조치를 감수할 것<br>을 확인합니다. *       ○ 예 ○ 아니오                                                                                                    | ⑦ 동일 사업주 또는 관련 사업주가 1년 이내에 (재)고용한 경우에 해당하지 않음                                                                                                   | ○ 예 ○ 아니요 |
| ③ 고등학교에 개학(휴학포함) 중인 자가 아님       이 이 이 이 이 이 이 이 이 이 이 이 이 이 이 이 이 이 이                                                                                                    | ⑧ 동일한 지원대상 청년에 대하여 중앙부처 또는 지방자치단체로부터 인건비를 지원받지 않음<br>* 타 지원금이 도약장려금 지원 금액(월 최대 60만원) 미만인 경우 차액만큼 지원 가능하나, 이 경우에도'아니오'에 체<br>크                   | ○ 예 ○ 아니요 |
| © 대학교에 재학(휴학포함) 중인 자가 아님<br>* 방송통신, 야간대학, 사이버대학, 학점은행제, 대학원, 재직자단계 일학습병행에 참여하여 대학교에 재학 중인 자는<br>'아니오'에 체크(운영기관의 별도 확인 후 지원가능)<br>© 기타 이 지침에서 지원제외 대상이라고 정한 자에 해당하지 않음                                                                                                    | ③ 고등학교에 재학(휴학포함) 중인 자가 아님<br>* 단, 고등학교 졸업예정자도 '예'에 체크                                                                                           | ○ 예 ○ 아니요 |
| ① 기타 이 지침에서 지원제외 대상이라고 정한 자에 해당하지 않음 이 이 이 이 이 이 이 이 이 이 이 이 이 이 이 이 이 이                                                                                                    | ⑩ 대학교에 재학(휴학포함) 중인 자가 아님<br>* 방송통신, 야간대학, 사이버대학, 학점은행제, 대학원, 재직자단계 일학습병행에 참여하여 대학교에 재학 중인 자는<br>'아니오'에 체크(운영기관의 별도 확인 후 지원가능)                   | ○ 예 ○ 아니요 |
| 본인은 위의 내용과 사업 지침의 지원제외 사업주 및 근로자 조항을 충분히 이해하였으며, 거짓 기타 부정한 방법으로<br>장려금을 지급받거나 지급받고자 한 자의 경우에는 장려금 반환명령·추가징수·지급제한 등의 불이익 조치를 감수할 것 이 이 아니오<br>을 확인합니다. *                                                                                                    | ⑪ 기타 이 지침에서 지원제외 대상이라고 정한 자에 해당하지 않음                                                                                                    | ○ 예 ○ 아니요 |
|                                                                                                    | 본인은 위의 내용과 사업 지침의 지원제외 사업주 및 근로자 조항을 충분히 이해하였으며, 거짓 기타 부정한 방법으로<br>장려금을 지급받거나 지급받고자 한 자의 경우에는 장려금 반환명령·추가징수·지급제한 등의 불이익 조치를 감수할 것<br>을 확인합니다. * | ○ 예 ○ 아니오 |

|                | 요약                                                  |
|----------------|-----------------------------------------------------|
| <u>기</u><br>확업 | <u>업 채용자명단제출서 작성 화면</u><br>인서(청년)                   |
|                | 확인서                                                 |
| 1              | · <b>해당여부에 "예 "선택 필수</b><br>·단, ⑧의 경우만 『아니오 " 선택 가능 |
|                |                                                     |
|                |                                                     |
|                |                                                     |
|                |                                                     |
|                |                                                     |
|                |                                                     |
|                |                                                     |
|                |                                                     |
|                |                                                     |

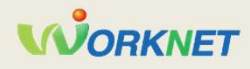

#### 2 고용24 대민포털 – 채용자명단제출서 작성(5)

|                                                                          |           |   | 요약                                                             |
|--------------------------------------------------------------------------|-----------|---|----------------------------------------------------------------|
|                                                                          |           | 기 | <u>업 채용자명단제출서 작성 화면</u>                                        |
|                                                                          |           |   | 명단제출                                                           |
|                                                                          |           |   | · <mark>필수항목(</mark> *)이 모두 작성된 경우 제출 가능<br>(채용자명단제출기간 내에만 가능) |
|                                                                          |           | 1 | · 동일한 사업주(참여신청서 내 사업주 정보<br>기준)가 기 제출한 청년은 제출 불가               |
| 기타 이 지침에서 지원제외 대상이라고 정한 자에 해당하지 않음                                       | 이 예 이 아니오 |   | · 채용일이 사업연도 이내인 경우만 제출 가능                                      |
| 인은 위의 내용과 사업 지침의 지원제외 사업주 및 근로자 조항을 충분히 이해하였으며, 거짓 기타 부정한 방법으로 장려금을 지급받거 | ं ज       |   | · 15세 미만, 39세 초과인 경우 제출 불가                                     |
| 지급받고자 한 자의 경우에는 장려금 반환명령 추가장수 지급제한 등의 불이익 조치를 감수할 것을 확인합니다.              | ○ 아니오     |   | · 채용예정인원을 초과한 경우 제출 불가                                         |
|                                                                          |           |   |                                                                |
|                                                                          |           |   |                                                                |

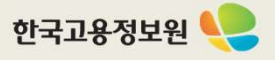

## 3 지원금 지급 신청서 처리 절차

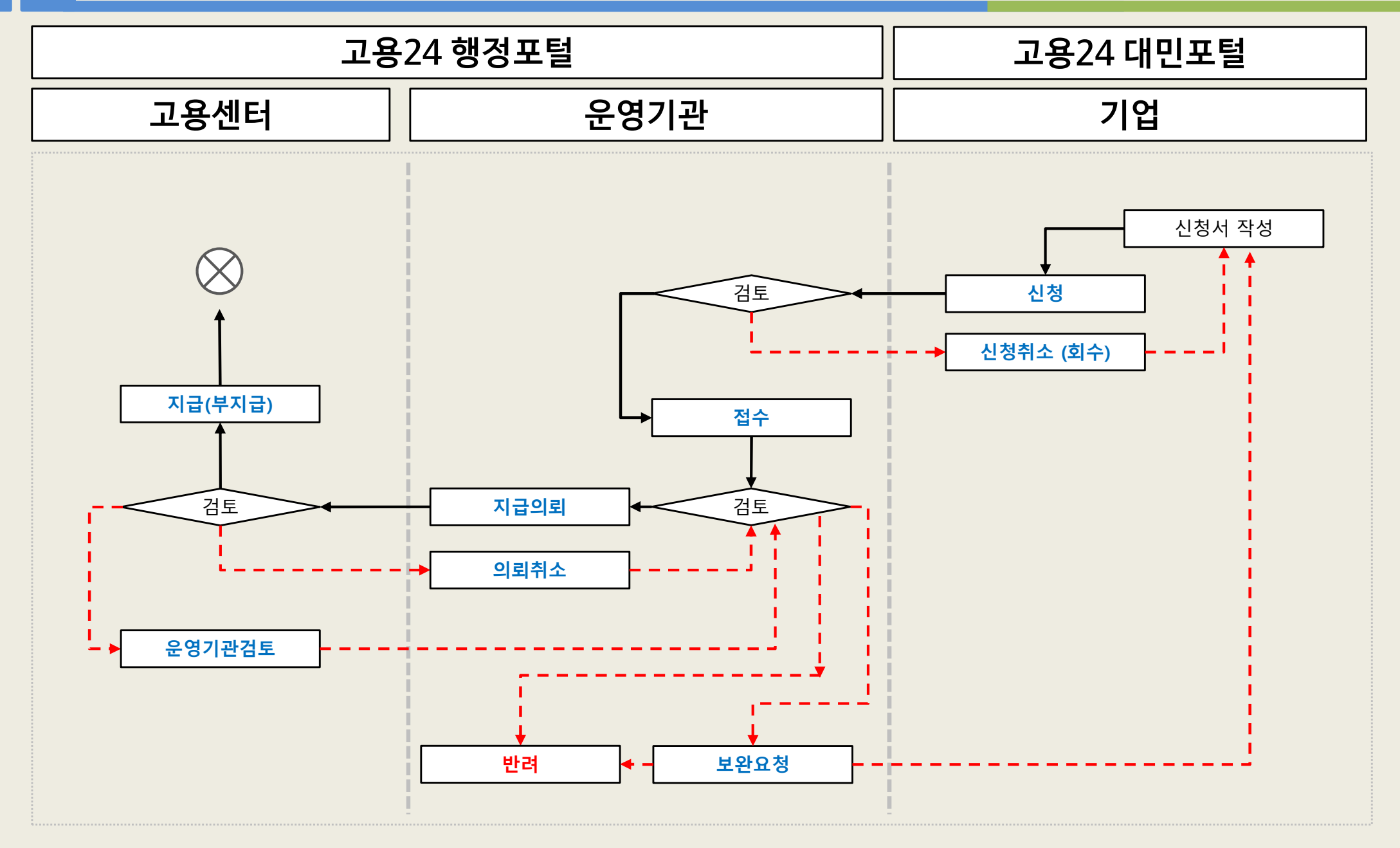

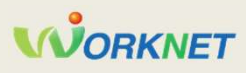

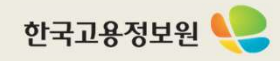

#### 3 고용24 대민포털 – 지원금 지급 신청서(1)

지원금신청번호 : P2025

#### 지원금 신청 현황

| 담당운영기관 | 고용센터 |
|--------|------|
| 신청일자   | 접수일자 |
| 지급일자   | 처리상태 |
| 지급구분   |      |

#### 대표 사업장 현황

| 사업장명                   |        | 대표자 성명          |      |  |
|------------------------|--------|-----------------|------|--|
| 사업 <mark>자</mark> 등록번호 |        | 법인동록번호          |      |  |
| 업종                     | 광고 대행업 | 고용보험<br>사업장관리번호 |      |  |
| 기업유형                   |        |                 |      |  |
| 주소                     |        |                 |      |  |
| 피보험자 한계                | 7 면    | 선린익             | 2020 |  |

| 요약                                               |                         |  |  |  |  |
|--------------------------------------------------|-------------------------|--|--|--|--|
| <u>기업 지원금지급신청서 작성 화면</u><br>지원금 신청 현황, 대표 사업장 현황 |                         |  |  |  |  |
| 1                                                | 지원금 신청 현황               |  |  |  |  |
|                                                  | · 신청한 지원금 처리현황 확인 가능    |  |  |  |  |
|                                                  | 대표 사업장 현황               |  |  |  |  |
|                                                  | · 참여신청서 대표 사업장 현황 정보 제공 |  |  |  |  |
|                                                  |                         |  |  |  |  |
|                                                  |                         |  |  |  |  |
|                                                  |                         |  |  |  |  |
|                                                  |                         |  |  |  |  |
|                                                  |                         |  |  |  |  |

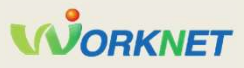

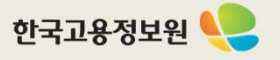

### 3 고용24 대민포털 – 지원금 지급 신청서(2)

|                                                                                |                                                                                                    |                                    |                  |               | 요약                                                                                                    |
|--------------------------------------------------------------------------------|----------------------------------------------------------------------------------------------------|------------------------------------|------------------|---------------|----------------------------------------------------------------------------------------------------|
| ⊘ 첨부파일                                                                         |                                                                                                    |                                    |                  | <u>기</u><br>첨 | <u>업 지원금지급신청서 작성 화면</u><br>부파일, 기업명의 계좌정보                                                                |
| <ul> <li>파일용량은 10N</li> <li>등록 가능 파일:</li> <li>1. 청년일자리도의<br/>근로계약서</li> </ul> | VB 이하이며, 1개 파일 업로드 가능합니다.<br>: gif, jpg, jpeg, bmp, png, ppt, pptx, dcc, doc<br><b>*장려금 지원금 근로계약서</b> | x, hwp, xls, xlsx, pdf, txt, zi    | p, egg           | 1             | 첨부파일<br>· 개인정보가 포함된 자료는 첨부할 수 없<br>( <mark>파일 암호화를 한 경우에는 업로드 가능)</mark><br>· 첨부한 서류는 운영기관, 고용센터에서<br>가능 |
|                                                                                | 첨부파일 등록 [첨부파<br>원하는                                                                                   | 일 등록] 버튼을 클릭하여 파<br>파일을 마우스로 끌어오세요 | 일을 첨부하거나,        | 2             | 계좌번호                                                                                                    |
| 2. 청년일자리도의<br>급여명세서 및 (                                                        | 약장려금 지원금 급여명세서<br>이체확인증<br>첨부파일 등록 [첨부파<br>원하는                                                        | 일 등록] 버튼을 클릭하여 파<br>파일을 마우스로 끌어오세요 | 일을 첨부하거나,        |               |                                                                                                    |
| 3. 청년일자리도의<br>기타서류                                                             | 약장려금 기타서류                                                                                             |                                    |                  |               |                                                                                                    |
|                                                                                | 첨부파일 등록 [첨부파<br>원하는                                                                                   | 일 등록] 버튼을 클릭하여 파<br>파일을 마우스로 끌어오세요 | 일을 첨부하거나,        |               |                                                                                                    |
| 2행명                                                                            | 선택하세요 🖌                                                                                               | 얘금주멍                               | 예금주명을 입력해 주세요. 🗙 |               |                                                                                                    |
|                                                                                |                                                                                                    |                                    |                  |               |                                                                                                    |

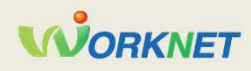

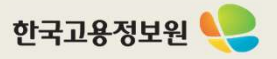

## 3 고용24 대민포털 – 지원금 지급 신청서(3) <mark>[장기인센티브]</mark>

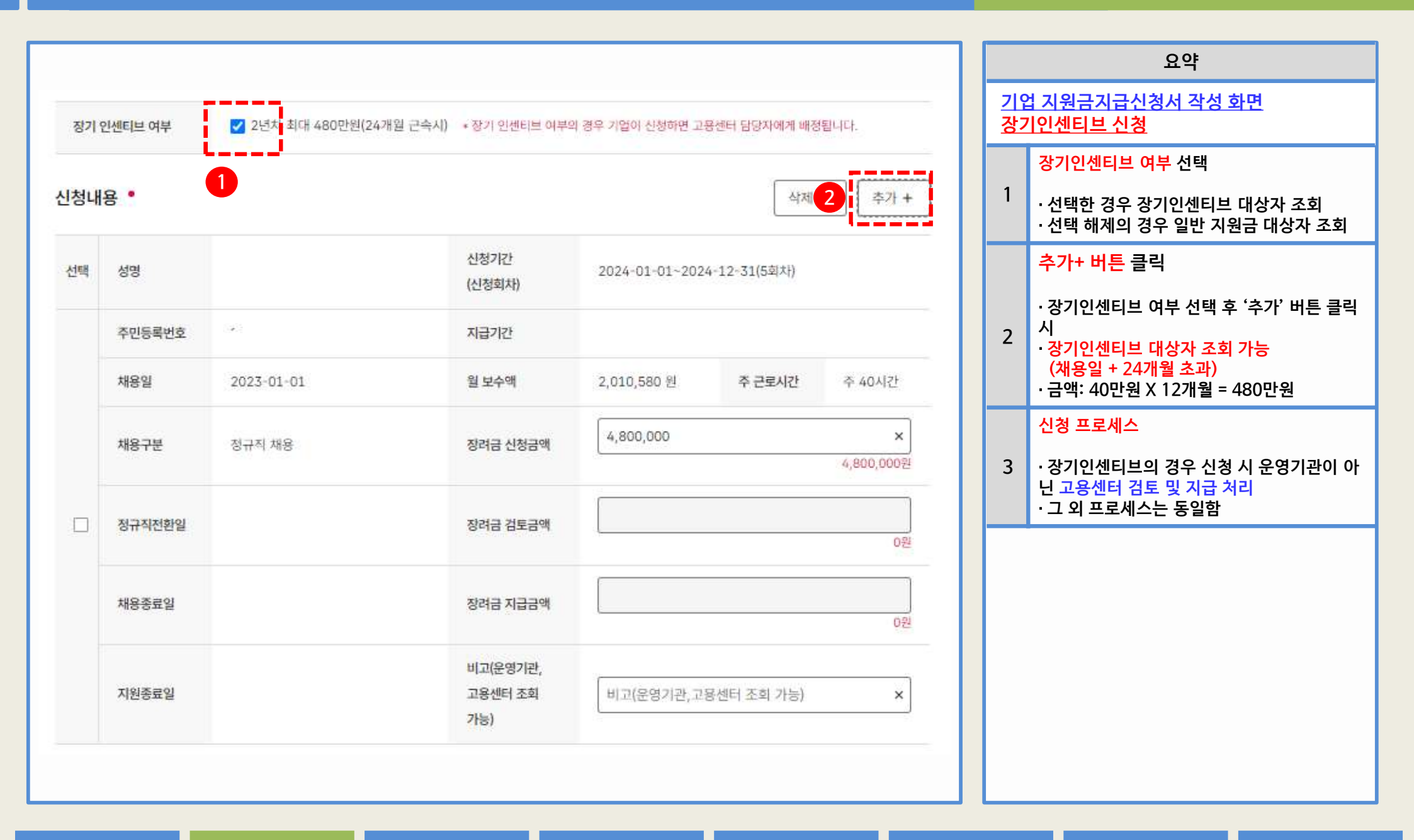

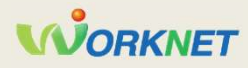

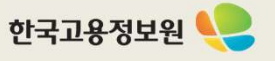

|     |           |                   |                            | 요약                                                     |
|-----|-----------|-------------------|----------------------------|--------------------------------------------------------|
| 신청내 | 용 •       |                   |                            | 색제 2 추가 + 기업 지원금지급신청서 작성 화면<br>신청내용                    |
| 선택  | 성명        |                   | 신청기간<br>(신청회차)             | 2023-07-01~2023-09-30(3회차) 1 · 신청금액은 신청기간에 따라 달라질 수 이은 |
|     | 주민등록번호    |                   | 지급기간                       | · 1개월 60만원 X 3개월 = 180만원 신청가능                          |
|     | 채용일       | 2023-01-01        | 월 보수액                      | 2,010 원 주근로시간 주 40시간 <b>항목추가</b>                       |
|     | 채용구분      | 정규직 채용            | <b>1</b><br>장려금 신청금액       | 1,800,000 × 1,800,000원                                 |
|     | 정규직전환일    |                   | 장려금 검토금액                   | <br>0型                                                 |
|     | 채용종료일     |                   | 장려금 지급금액                   | 0원                                                     |
|     | 지원종료일     |                   | 비고(운영가관,<br>고용센터 조회<br>가능) | 비고(운영기관,고용센터 조회 가능) ×                                  |
| 신청  | 대상기간은 지급치 | ↑수별∙ 대상기간으로 실제 지원 | 금 지급대상기간을 의미하지는 않          |                                                        |

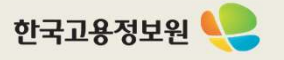

#### 3 고용24 대민포털 – 지원금 지급 신청서(5)

#### 사업주 확인서 (사업 참여 신청 시)

「청년일자리도약장려금 사업」 참여 자격 제한 사유 해당 여부

| 지원제외 기업이 아님을 확인(장려금 지급 신청일 기준) *                                                                      |      |                      |  |  |
|----------------------------------------------------------------------------------------------------|------|----------------------|--|--|
| ① 소비·향락업, 근로자공급업 및 근로자파견업                                                                             | () 예 | O <del>아</del> 니오    |  |  |
| ② 국가기관, 지방자치단체, 공공기관, 지방공사·지방공단, 학교                                                                   | ં બા | () 아니오               |  |  |
| ③ 『근로기준법』 제43조의2에 따라 임금 등을 체불하여 명단이 공개중인 사업주                                                          | () 예 | () <mark>아니</mark> 오 |  |  |
| ④ <sup>1</sup> 산업안전보건법, 제10조에 따라 중대재해 발생 등으로 명단이 공표된 사업장                                              | ) ଜା | () 아니오               |  |  |
| ⑥ 「고용보험법 시행령」 제56조제2항(부정행위에 따른 지원금 등의 지급제한)에 따라 지원금 지급제한 기간 내에 있는 사업주                                 | ় পা | O <mark>아니</mark> 오  |  |  |
| ⑥ 고용보험료 채납기업<br>* 『채무자 회생 및 파산에 관한 법률』에 따라 회생개시 결정 이후 채납이 없는 경우와 특별고용지원업종 지정 등에 따라 납부기한 연장된<br>경우는 가능 | () M | ○ 아니오                |  |  |
| ⑦ 지원대상 청년 채용일 3개월 전부터 정규직 채용 후(기간제 근로자의 경우 청규직 전환 후) 1년의 기간 동안 고용조정 이직이 있는 사<br>업장                    | ় প  | 0 아니오                |  |  |
| ⑧ 기타 이 지침에서 지원재의 기업으로 정한 기업                                                                           | ) ଖ  | O <del>아</del> 니오    |  |  |

#### 

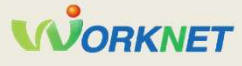

# 3 청년 일자리 창출 지원 사업 홈페이지 – 지원금 지급 신청서(5)

| 지원대상 청년 요건을 확인(장려금신청시 기준) *<br>(* 반드시 지원대상 청년 개인별로 확인을 거친 후 아래 확인사항에 체크)                         |             |         |  |  |  |
|--------------------------------------------------------------------------------------------------|-------------|---------|--|--|--|
| D 채용일 현재 청년(만 15세~34세 이하)                                                                        | 0.01        | O ON IS |  |  |  |
| 단, 군필자의 경우 의무복무기간만큼 연장하여 최대 39세까지 가능                                                             | 0 41        | O oreis |  |  |  |
| 회채용일 현재 취업중이 아닌 자                                                                                |             |         |  |  |  |
| 취업중인 자: 고용보험 가입중인 자, 채용일 직전 3개월 이내 동일 사업장에서 계약직 또는 프리랜서 등의 형태로 재직했거나 하고 있는                       | ) ଖା        | ○ 아니s   |  |  |  |
| 가, 사업자등록증 소지자                                                                                    |             |         |  |  |  |
| 회취업애로청년요건 ⑫~⑨ 중 어느 하나에 해당되는 자                                                                    | <u>୦</u> ଜା | () 아니의  |  |  |  |
| ) 기간의 정함이 없는 근로계약 체결, 고용보험 가입, 최저임금 이상 지급, 주 소정근로시간 30시간 이상 등의 근로조건이 충족됨                         | <u>୦</u> ଜା | () 아니오  |  |  |  |
| ŷ 사업주(법인의 경우 대표이사)의 배우자 또는 직계 존비속이 아님                                                            | ୦ ଖା        | O 아니오   |  |  |  |
| D 대한민국 국적 보유자                                                                                    |             |         |  |  |  |
| 대한민국 국적을 보유하지 않은 외국인은 제외되는 것이 원칙이 <mark>나</mark> , 거주(F-2), 영주(F-5), 결혼이민자(F-6)는 지원 가능하므로 '예'에 체 | () 예        | ○ 아니!   |  |  |  |
| 3                                                                                                |             |         |  |  |  |
| › 동일 사업주 또는 관련 사업주가 1년 이내에 (재)고용한 경우에 해당하지 않음                                                    |             | () 아니ડ  |  |  |  |
| 회 동일한 지원대상 청년에 대하여 중앙부처 또는 지방자치단체로부터 인건 <mark>비를</mark> 지원받지 않음                                  | 0.01        | C ON 10 |  |  |  |
| 타 지원금이 도약장려금 지원 금액(월 최대 80만원) 미만인 경우 차액만큼 지원 가능하나, 이 경우에도 아니오'에 체크                               | 0 9         | Oords   |  |  |  |
| D 고등학교 또는 대학교 재학 충인 자가 아님                                                                        | 0~          | 0.000   |  |  |  |
| 단, 졸업예정자는 가능하므로 '예'에 체크                                                                          | া প         | 이어디도    |  |  |  |
| ) 기타 이 자침에서 자원제와 대상이라고 정한 자에 해당하지 않음                                                             | <u>ା</u> ଜା | 0 아니스   |  |  |  |

요약 기업 지원금지급신청서 작성 화면 지원대상 청년 요건 확인서(지원제외 청년) ·기업이 신청서 신청 시, "확인"을 선택하지 1 않은 항목이 1개 이상 있는 경우, 신청 불가 ※ 지침 내 확인서가 변경될 경우 내용이 변경 될 수 있습니다.

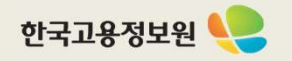

### 3 청년 일자리 창출 지원 사업 홈페이지 – 지원금 지급 신청서(6)

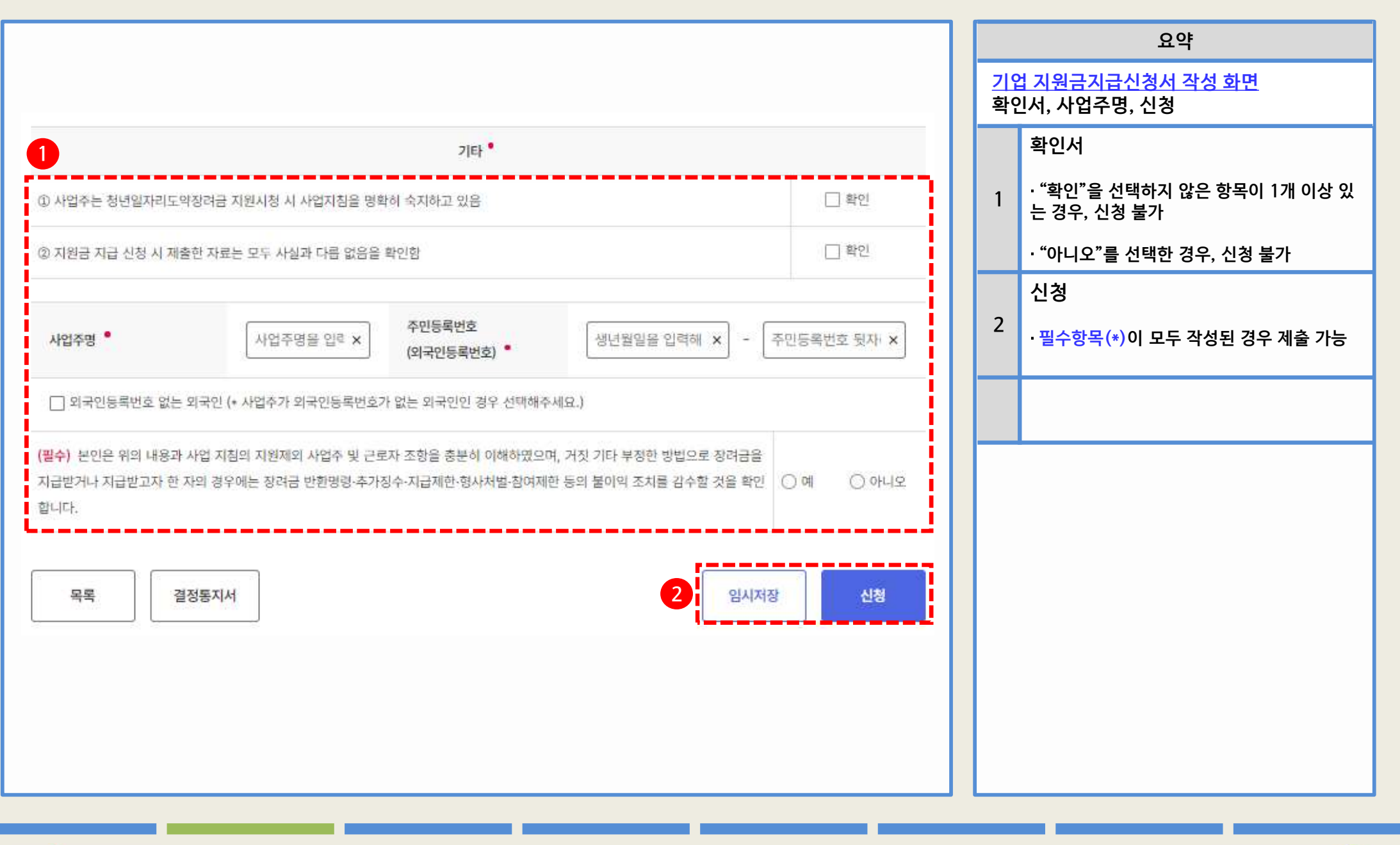

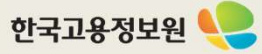